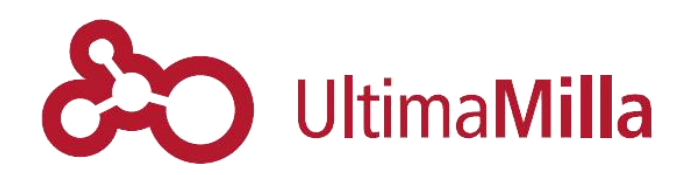

Proyecto:Portal de Gobierno de MendozaEtapa:CapacitaciónEntregable:Tutorial Wordpress MicrositiosCódigo:GOB – SWF – 0765 – 503-008Fecha:30/03/2015Revisión:0

# Indice

| 1           | Acceso administración Micrositios                                                                                                    | 4                                                                                                    |
|-------------|----------------------------------------------------------------------------------------------------|----------------------------------------------------------------------------------------------------|
| 2           | Perfiles de usuario                                                                                                    | 5                                                                                                    |
| 3           | Alta de Usuarios                                                                                                    | 6                                                                                                    |
|             | 3.1 Cómo agregar un nuevo usuario                                                                                                    | 6                                                                                                    |
|             | 3.2 Administración de todos los usuarios                                                                                                    | 7                                                                                                    |
|             | 3.3 Restricción de usuarios a una determinada categoría                                                                                                    | 8                                                                                                    |
| 4           | Contenido: Páginas y Entradas                                                                                                    | 9                                                                                                    |
|             | 4.1 Páginas                                                                                                    | 9                                                                                                    |
|             | 4.1.1 Elementos de Base de Página                                                                                                    | 10                                                                                                    |
|             | 4.1.2 Contenido                                                                                                    | 12                                                                                                    |
|             | 4.1.3 Plantillas                                                                                                    | 18                                                                                                    |
|             | 4.1.4 Microfichas                                                                                                    |                                                                                                    |
|             | 4.2 Entradas                                                                                                    |                                                                                                    |
|             | 4.2.1 Añadir nueva entrada                                                                                                    |                                                                                                    |
|             | 4.2.2 Categorías                                                                                                    | 34                                                                                                    |
| 5           | 5 Diseño                                                                                                    | 35                                                                                                    |
| Ŭ           | 51 Personalizar                                                                                                    | 35                                                                                                    |
|             | 5 1 1 Título con etiquetas                                                                                                    |                                                                                                    |
|             | 5 1 2 Lavout                                                                                                    | 37                                                                                                    |
|             | 5.1.3 Header del Micrositio                                                                                                    | 07<br>30                                                                                                    |
|             | 5.1.4 Banner Principal                                                                                                    |                                                                                                    |
|             | 5.2 Widgets                                                                                                    | +0<br>/11                                                                                                    |
|             | 5.2 Widget Banner Central                                                                                                    | ·····<br>⁄12                                                                                                    |
|             | 5.2.1 Wuget Danner Central                                                                                                    |                                                                                                    |
|             | 5.2.2 File 1 Homo                                                                                                    | 43                                                                                                    |
|             | 5.2.5 Fild Friome                                                                                                    | 40<br>17                                                                                                    |
|             | 5.3 Meriu                                                                                                    | ،47<br>۸۵                                                                                                    |
| 6           |                                                                                                    | 40<br>50                                                                                                    |
| 0           | 6 1 Corgo do Eventos                                                                                                    |                                                                                                    |
|             | 6.2 Detec de Eventos                                                                                                    |                                                                                                    |
|             | 6.2 Datos de Eventos                                                                                                    |                                                                                                    |
|             | 6.3 Eventos en la portada y en el menu                                                                                                    | 52                                                                                                    |
|             |                                                                                                    |                                                                                                    |
| -           | 6.4 Eventos en el menu                                                                                                    |                                                                                                    |
| 7           | Contactos                                                                                                    | 53<br>54                                                                                                    |
| 7           | <ul> <li>6.4 Eventos en el menu</li> <li>Contactos</li> <li>7.1 Carga de Contactos</li> </ul>                                                                                                    | 53<br>54<br>54                                                                                                    |
| 7           | <ul> <li>6.4 Eventos en el menu</li> <li>Contactos</li> <li>7.1 Carga de Contactos</li> <li>7.2 Datos de Contactos</li> </ul>                                                                                                    |                                                                                                    |
| 7           | <ul> <li>6.4 Eventos en el menu</li> <li>Contactos</li> <li>7.1 Carga de Contactos</li> <li>7.2 Datos de Contactos</li> <li>7.3 Categorías de Contactos/Filtros</li> </ul>                                                                                                    |                                                                                                    |
| 7           | <ul> <li>6.4 Eventos en el menu</li> <li>Contactos</li> <li>7.1 Carga de Contactos</li> <li>7.2 Datos de Contactos</li> <li>7.3 Categorías de Contactos/Filtros</li> <li>7.4 Vista de sección contactos</li> </ul>                                                                                                    |                                                                                                    |
| 7<br>8      | <ul> <li>6.4 Eventos en el menu</li> <li>Contactos</li> <li>7.1 Carga de Contactos</li> <li>7.2 Datos de Contactos</li> <li>7.3 Categorías de Contactos/Filtros</li> <li>7.4 Vista de sección contactos</li> <li>Formulario</li> </ul>                                                                                                    |                                                                                                    |
| 7<br>8      | <ul> <li>6.4 Eventos en el menu</li> <li>Contactos</li> <li>7.1 Carga de Contactos</li> <li>7.2 Datos de Contactos</li> <li>7.3 Categorías de Contactos/Filtros</li> <li>7.4 Vista de sección contactos</li> <li>Formulario</li> <li>8.1 Diseño de formulario</li> </ul>                                                                                                    |                                                                                                    |
| 7<br>8      | <ul> <li>6.4 Eventos en el menu</li> <li>Contactos</li> <li>7.1 Carga de Contactos</li> <li>7.2 Datos de Contactos</li> <li>7.3 Categorías de Contactos/Filtros</li> <li>7.4 Vista de sección contactos</li> <li>Formulario</li> <li>8.1 Diseño de formulario</li> <li>8.2 Cómo insertar el formulario en una Página o Entrada</li> </ul>                                                                                                    |                                                                                                    |
| 8           | <ul> <li>6.4 Eventos en el menu</li> <li>Contactos</li> <li>7.1 Carga de Contactos</li> <li>7.2 Datos de Contactos</li> <li>7.3 Categorías de Contactos/Filtros</li> <li>7.4 Vista de sección contactos</li> <li>Formulario</li> <li>8.1 Diseño de formulario</li> <li>8.2 Cómo insertar el formulario en una Página o Entrada</li> <li>8.3 Resultado final</li> </ul>                                                                                                    |                                                                                                    |
| 7<br>8<br>9 | <ul> <li>6.4 Eventos en el menu</li> <li>Contactos</li> <li>7.1 Carga de Contactos</li> <li>7.2 Datos de Contactos.</li> <li>7.3 Categorías de Contactos/Filtros</li> <li>7.4 Vista de sección contactos.</li> <li>Formulario</li> <li>8.1 Diseño de formulario</li> <li>8.2 Cómo insertar el formulario en una Página o Entrada</li> <li>8.3 Resultado final</li> <li>Micrositio Trámites</li> </ul>                                                                                                    | 53<br>54<br>55<br>56<br>56<br>56<br>57<br>57<br>57<br>58<br>59<br>60                                                       |
| 7<br>8<br>9 | <ul> <li>6.4 Eventos en el menu</li> <li>Contactos</li> <li>7.1 Carga de Contactos</li> <li>7.2 Datos de Contactos</li> <li>7.3 Categorías de Contactos/Filtros</li> <li>7.4 Vista de sección contactos</li> <li>Formulario</li> <li>8.1 Diseño de formulario</li> <li>8.2 Cómo insertar el formulario en una Página o Entrada</li> <li>8.3 Resultado final</li> <li>Micrositio Trámites</li> <li>9.1 Ingresar</li> </ul>                                                                                                    |                                                                                                    |
| 7<br>8<br>9 | <ul> <li>6.4 Eventos en el menu</li> <li>Contactos</li> <li>7.1 Carga de Contactos</li> <li>7.2 Datos de Contactos</li> <li>7.3 Categorías de Contactos/Filtros</li> <li>7.4 Vista de sección contactos</li> <li>Formulario</li> <li>8.1 Diseño de formulario en una Página o Entrada</li> <li>8.2 Cómo insertar el formulario en una Página o Entrada</li> <li>8.3 Resultado final</li> <li>Micrositio Trámites</li> <li>9.1 Ingresar</li> <li>9.2 Carga de trámites</li> </ul>                                                                                                    |                                                                                                    |
| 7<br>8<br>9 | <ul> <li>6.4 Eventos en el menu</li> <li>Contactos</li> <li>7.1 Carga de Contactos</li> <li>7.2 Datos de Contactos.</li> <li>7.3 Categorías de Contactos/Filtros</li> <li>7.4 Vista de sección contactos.</li> <li>Formulario</li> <li>8.1 Diseño de formulario</li> <li>8.2 Cómo insertar el formulario en una Página o Entrada</li> <li>8.3 Resultado final</li> <li>Micrositio Trámites</li> <li>9.1 Ingresar</li> <li>9.2 Carga de trámites.</li> <li>9.3 Carga de categorías</li> </ul>                                                                                                    | 53<br>54<br>55<br>56<br>56<br>56<br>57<br>57<br>57<br>58<br>59<br>60<br>60<br>60                                           |
| 7<br>8<br>9 | <ul> <li>6.4 Eventos en el menu</li> <li>Contactos</li> <li>7.1 Carga de Contactos</li> <li>7.2 Datos de Contactos</li> <li>7.3 Categorías de Contactos/Filtros</li> <li>7.4 Vista de sección contactos</li> <li>Formulario</li> <li>8.1 Diseño de formulario</li> <li>8.2 Cómo insertar el formulario en una Página o Entrada</li> <li>8.3 Resultado final</li> <li>Micrositio Trámites</li> <li>9.1 Ingresar</li> <li>9.2 Carga de trámites</li> <li>9.3 Carga de categorías</li> <li>9.4 Carga Contenidos</li> </ul>                                                                                                    | 53<br>54<br>54<br>55<br>56<br>56<br>57<br>57<br>57<br>57<br>57<br>57<br>59<br>60<br>60<br>60<br>60<br>60<br>60<br>60       |
| 7<br>8<br>9 | <ul> <li>6.4 Eventos en el menu</li> <li>Contactos</li> <li>7.1 Carga de Contactos</li> <li>7.2 Datos de Contactos</li> <li>7.3 Categorías de Contactos/Filtros</li> <li>7.4 Vista de sección contactos</li> <li>Formulario</li> <li>8.1 Diseño de formulario</li> <li>8.2 Cómo insertar el formulario en una Página o Entrada</li> <li>8.3 Resultado final</li> <li>Micrositio Trámites</li> <li>9.1 Ingresar</li> <li>9.2 Carga de trámites</li> <li>9.3 Carga de categorías</li> <li>9.4 Carga Contenidos</li> <li>9.4.1 Títulos, enlace, subtítulo, descripción</li> </ul>                                                                | 53<br>54<br>55<br>56<br>56<br>56<br>56<br>57<br>57<br>57<br>58<br>59<br>60<br>60<br>61<br>61                               |
| 7<br>8<br>9 | <ul> <li>6.4 Eventos en el menu</li> <li>Contactos</li> <li>7.1 Carga de Contactos</li> <li>7.2 Datos de Contactos</li> <li>7.3 Categorías de Contactos/Filtros</li> <li>7.4 Vista de sección contactos</li> <li>Formulario</li> <li>8.1 Diseño de formulario en una Página o Entrada</li> <li>8.2 Cómo insertar el formulario en una Página o Entrada</li> <li>8.3 Resultado final</li> <li>Micrositio Trámites</li> <li>9.1 Ingresar</li> <li>9.2 Carga de trámites</li> <li>9.3 Carga de categorías</li> <li>9.4 Carga Contenidos</li> <li>9.4.1 Títulos, enlace, subtítulo, descripción</li> <li>9.4.2 Microfichas del trámite</li> </ul> | 53<br>54<br>54<br>55<br>56<br>56<br>57<br>57<br>57<br>57<br>57<br>57<br>59<br>60<br>60<br>60<br>60<br>60<br>61<br>61<br>62 |

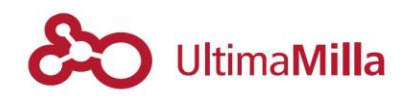

| 9.4.4    | Orden                                           | 62 |
|----------|-------------------------------------------------|----|
| 9.4.5    | A quién apunta                                  | 62 |
| 9.4.6    | Contenido del trámite                           | 63 |
| 10 Micro | ositios Prensa                                  | 66 |
| 10.1 Ing | gresar                                          | 66 |
| 10.2 Ca  | irga de Noticias                                | 66 |
| 10.3 De  | finición de Categoría                           | 67 |
| 10.4 Ca  | Irga de Contenido                               | 68 |
| 10.4.1   | Carga de Imágenes en el contenido de la noticia | 68 |
| 10.4.2   | Carga de Imágenes Destacadas                    | 70 |
| 10.4.3   | Palabras clave para el buscador                 | 71 |
| 10.5 Fo  | rmato de Alerta                                 | 72 |
|          |                                                 |    |

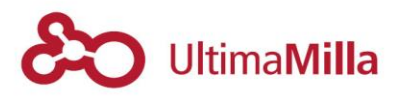

#### 1 Acceso administración Micrositios

Para acceder a la plataforma de administración del sitio web debe entrar en:

www.[sudominio].mendoza.gov.ar/wp-login.php

- Nombre de usuario: [usuario asignado]
- Clave Usuario: [clave asignada]<sup>1</sup>

Una vez dentro del panel de administración y contenidos verá esta pantalla:

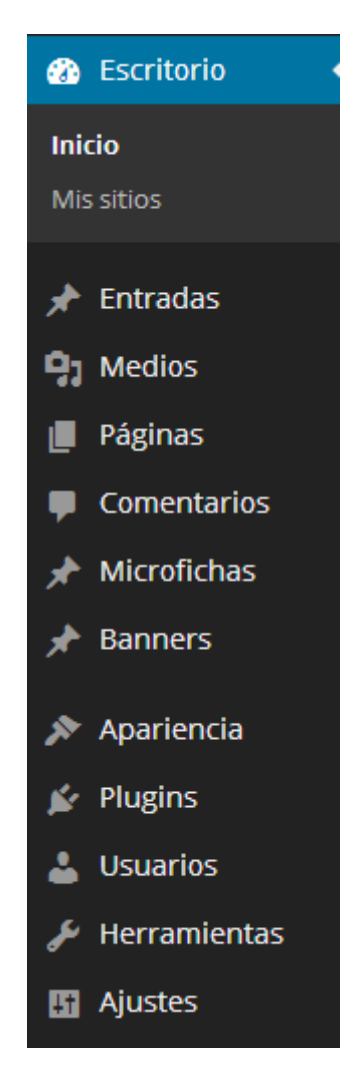

<sup>&</sup>lt;sup>1</sup> Nota: Esta clave es temporal y puede modificarse en las opciones de Perfil del sistema

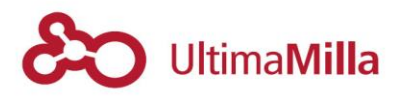

#### 2 Perfiles de usuario

Las opciones habilitadas del sitio dependen del perfil de usuario que tenga habilitado cada usuario. Pudiendo ser:

- Administrador: Quien tiene acceso a todas las características de administración de un sitio en particular. Sí puede editar Apariencia.
- Editor : Quien puede publicar y editar entradas, propias y de otros usuarios. No puede editar Apariencia.
- **Autor:** Quien puede publicar y editar sus propias entradas y *Páginas*. No puede editar Apariencia.
- **Colaborador:** Quien puede escribir y editar sus propias entradas pero no publicarlas. No puede editar *Páginas* ni *Apariencia*.
- Subscriptor: Quien solamente puede editar su perfil.

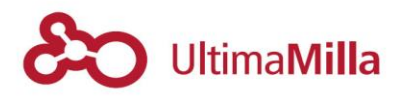

#### 3 Alta de Usuarios

#### 3.1 Cómo agregar un nuevo usuario

Para poder agregar un nuevo usuario para la administración de los contenidos de la página, debe ingresar a:

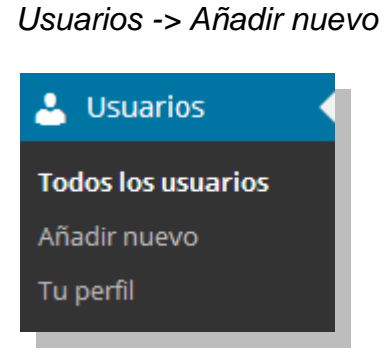

En esa sección aparecerán las opciones para editar:

- Nombre de usuario (campo obligatorio)
- Correo electrónico (campo obligatorio)
- Perfil: pudiendo definir algunos de los roles definidos en la sección anterior:
  - o Administrador
  - $\circ$  Editor
  - o Autor
  - o Colaborador
  - o Suscriptor
- Opción de 'No envío de correo de confirmación'

| <b>Añadir nuevo usuario</b><br>Crea un nuevo usuario y añádelo a este sitio. |                                                          |  |  |
|------------------------------------------------------------------------------|----------------------------------------------------------|--|--|
| Nombre de usuario<br>(requerido)                                             |                                                          |  |  |
| Correo electrónico (requerido)                                               |                                                          |  |  |
| Perfil                                                                       | Suscriptor •                                             |  |  |
| No enviar el correo<br>electrónico de confirmación                           | Añadir el usuario sin enviarle un email de confirmación. |  |  |
| Añadir nuevo usuario                                                         |                                                          |  |  |

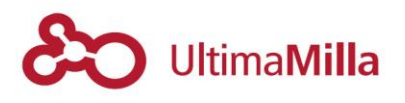

#### 3.2 Administración de todos los usuarios

Podrá acceder a la lista resumida de todos los usuarios en:

#### Usuarios -> Todos los usuarios

Acá podrá reiniciar las claves de acceso de los usuarios o editar el perfil de los usuarios

 <u>Nota</u>: para poder realizar esta edición necesita tener cargado el perfil de administración

|                                              |                           |                        | Opciones de pantal | a 🔻 Ayuda 🔻     |
|----------------------------------------------|---------------------------|------------------------|--------------------|-----------------|
| USUATIOS Añadir nuevo                        |                           |                        |                    |                 |
| Todos (2)   Administrador (2)                |                           |                        |                    | Buscar usuarios |
| Acciones en lote <ul> <li>Aplicar</li> </ul> | Cambiar perfil a  Cambiar |                        |                    | 2 elementos     |
| Nombre de usuario                            | Nombre                    | Correo electrónico     | Perfil             | Entradas        |
| adminturismo                                 | adminturismo              | turismo@mendoza.gob.ar | Administrador      | 0               |
| martinsantos                                 | martin                    | santosma@gmail.com     | Administrador      | 0               |
| Nombre de usuario                            | Nombre                    | Correo electrónico     | Perfil             | Entradas        |
| Acciones en lote  Aplicar                    |                           |                        |                    | 2 elementos     |

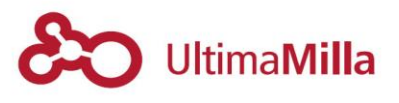

#### 3.3 Restricción de usuarios a una determinada categoría

Podrá acceder a esta propiedad desde:

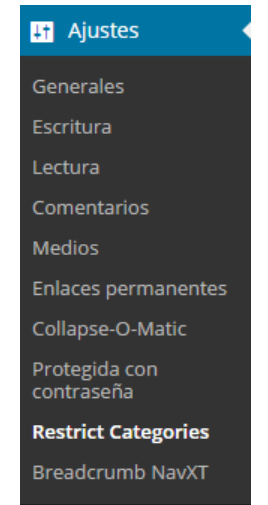

III Aiustos

Ajustes -> Restric Categories

Esta vista permite restringir las cargas de información a determinadas categorías según determinado rol de usuario, o perfil de usuarios.

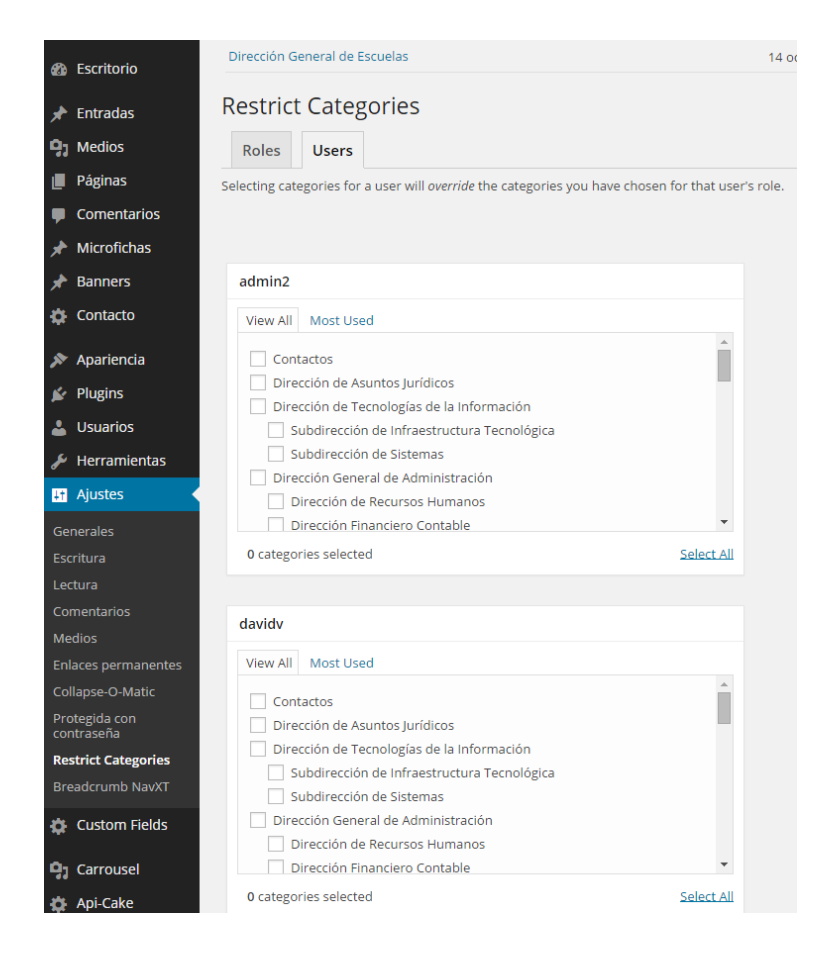

o Nota: para poder realizar esta edición deberá tener perfil de Editor

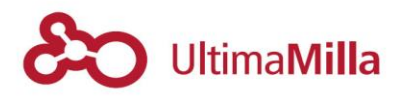

### 4 Contenido: Páginas y Entradas

Todo el sitio web está programado para organizarse a través de contenido dinámico que podrá cargarse, o editarse usando el panel de administración.

#### 4.1 Páginas

Para agregar una Página debe ir a:

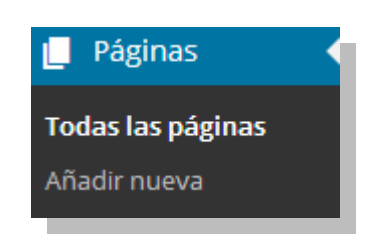

Páginas -> Añadir nueva

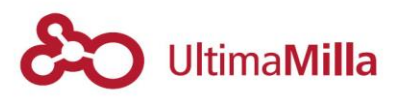

# 4.1.1 Elementos de Base de Página

Todas comparten elementos mínimos de carga:

- Título: Ingresa el título de la página<sup>2</sup>
- Contenido: Ingresa el contenido a cargar en el cuerpo de la página
  - <u>Nota</u>: el contenido puede cargarse en modo *Visual*, para una representación gráfica del contenido a cargarse o modo *Texto*, para una carga a nivel de código.

Imagen 02: Modo Visual o Modo Texto para edición de contenido

- Superior: indica si la página está relacionada jerárquicamente con otra página
  - **Nota**: esta funcionalidad sólo sirve para el formato de *Página Tabs*
- Plantilla: espacio donde se carga el formato de la página, pudiendo ser:
  - Biografía
  - Página Barra Lateral
  - Página Guía
  - Página plena
  - Página Tabs

| Atributos de página  | ^ |
|----------------------|---|
| Superior             |   |
| (sin superior)       | · |
| Plantilla            |   |
| Informacionales Page |   |
| Orden                |   |
| 0                    |   |

<sup>&</sup>lt;sup>2</sup> El tíulo de la Página puede no coincidir con la palabra que se muestra en el menú

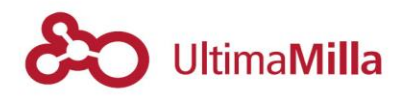

- Imagen Destacada: acá se carga una imagen destacada que acompaña el contenido de la página
- Búsqueda
  - ¿Es buscable?: determina si el contenido desea aparecer en el buscador
  - Tipo de Búsqueda: define si la búsqueda quiere aparecer en la sección Principal o Secundaria de la caja de búsqueda<sup>3</sup>
  - Etiquetas de búsqueda: define las palabras clave que se asociarán al contenido

| Búsqueda 🔺                                                                                                    | Plantilla                                                                              |
|----------------------------------------------------------------------------------------------------|----------------------------------------------------------------------------------------|
| ¿Es buscable?<br>Si desea que el contenido aparezca en búsquedas<br>☑                                                      | Tabs Page                                                                              |
| Tipo de Búsqueda * Secundaria                                                                                              | ¿Necesitas ayuda? Usa la pestaña Ayuda<br>en la parte superior derecha de la pantalla. |
| Etiquetas de Búsqueda<br>Escriba separados por espacios los términos que desea que se utilicen para buscar este contenido. | Imagen destacada 🔺                                                                     |
|                                                                                                    |                                                                                        |

• **Publicar**, en este apartado se seleccionan las opciones para publicar la Página, si se desea guardar la Página se debe clickear en *Guardar Borrador*.

| Publicar                       |              |  |
|--------------------------------|--------------|--|
| Guardar borrador               | Vista previa |  |
| P Estado: Borrador Editar      |              |  |
| Visibilidad: Público Editar    |              |  |
| Publicar inmediatamente Editar |              |  |
| Mover a la papelera            | Publicar     |  |

<sup>&</sup>lt;sup>3</sup> Revisar los destinos de la búsqueda Principal o Secundaria en el apartado de Búsqueda

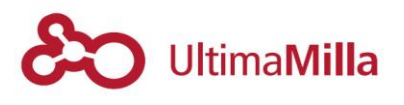

# 4.1.2 Contenido

Acá podrá cargar el contenido de las páginas

### 4.1.2.1Texto

Los textos pueden editarse en el cuerpo del contenido.

El formato puede resolverse de la misma manera que lo hace cualquier editor de texto WYSWYG (Lo que ve es lo que tienes)

| Introduce el título aquí                                                         |                              |  |
|----------------------------------------------------------------------------------|------------------------------|--|
| Enlace permanente: http://ambiente.wp2.mendoza.gov.ar/174-2/ Editar              |                              |  |
| Yisual     Texto                                                                 |                              |  |
| B $I \leftrightarrow \equiv \equiv 46 \equiv \pm 2 \otimes \equiv \times \equiv$ |                              |  |
|                                                                                  |                              |  |
|                                                                                  |                              |  |
|                                                                                  |                              |  |
|                                                                                  |                              |  |
|                                                                                  |                              |  |
|                                                                                  |                              |  |
|                                                                                  |                              |  |
|                                                                                  |                              |  |
|                                                                                  |                              |  |
| Ruta: p                                                                          |                              |  |
| Número de palabras: 0 Borrado                                                    | r guardado a las 20:05:21. 🧷 |  |

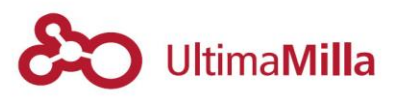

### 4.1.2.2 Imágenes y archivos

Para Cargar una imagen o un archivo en el contenido debe

- Acceder al menú de imágenes en 'Añadir objeto'

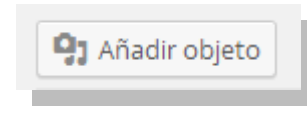

- Subir la imagen o las imágenes que se desean agregar

| Arrastra archivos a cualquier lugar para subirlos |                                        |  |  |
|---------------------------------------------------|----------------------------------------|--|--|
|                                                   | Selecciona archivos                    |  |  |
| Ta                                                | amaño máximo del archivo a subir: 4MB. |  |  |

- Insertar la imagen en la entrada o página que se está editando

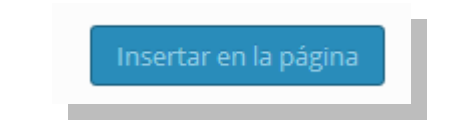

 <u>Nota</u>: si desea cargar un archivo para utilizar en Entradas, Links, Páginas u otros elementos del sitio, debe hacerlo en:

Medios -> Añadir nuevo

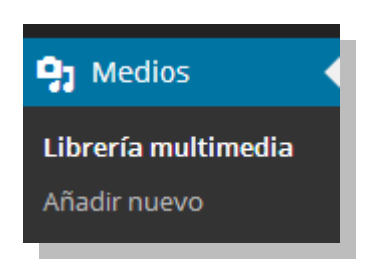

• <u>Nota</u>: los tipos de archivo permitidos para subirse a la plataforma son: .jpg, .png, .gif, .pdf., zip, .xls, .odt, .ppt, .doc

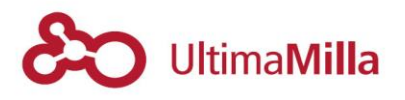

#### 4.1.2.3 Videos

Para cargar un video primero debe tratarse de un servicio de video que permita embeber los mismos a través de un código HTML para colocar en las entradas. Por ejemplo, YouTube.

En la etiqueta < Insertar> de cada video se abren las siguientes opciones:

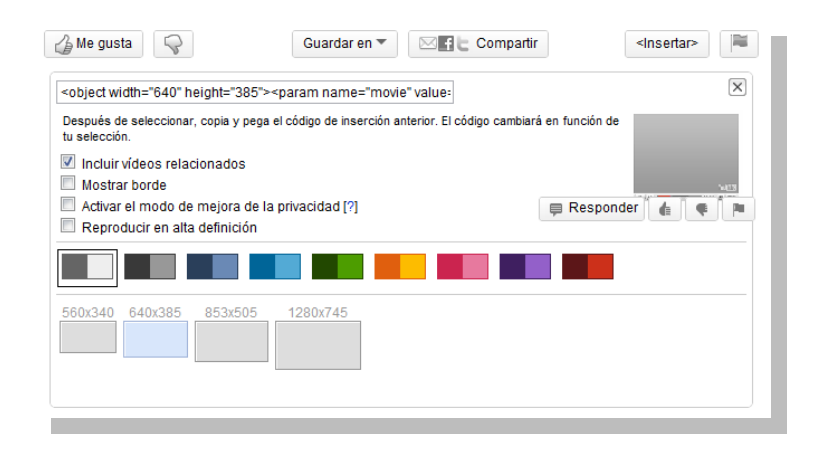

Debe copiarse el código que sale en el recuadro que empieza con <object>

Ejemplo:

<object width="420" height="344"><param name="movie" value="http://www.youtube.com/v/TVqVtNgf\_o&hl=es\_ES&fs=1&"></param><param name="allowFullScreen" value="true"></param><param name="allowscriptaccess" value="always"></param><embed src="http://www.youtube.com/v/TVqVtNgf\_o&hl=es\_ES&fs=1&" type="application/x-shockwave-flash" allowscriptaccess="always" allowfullscreen="true" width="420" height="344"></embed></object>

Y pegarse en la Página o la Entrada en el modo Texto.

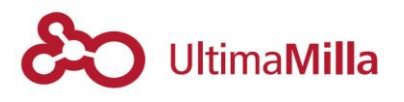

#### 4.1.2.4 Carrousel

Para cargar un Carrousel de imágenes o Videos debe acceder a la sección de Carrousel y ahí cliquear 'Añadir slideshow':

#### Carrousel -> Añadir slideshow

| 9 Carrousel      |
|------------------|
| Carrousel        |
| Añadir slideshow |
| Ajustes          |
|                  |

Luego de eso, se deben seguir los siguientes pasos:

- 1. Definir un título para el Carrousel
- 2. Agregar una imagen o un video nuevo con 'Add Slider'
- 3. Al terminar la presentación, cliquear en 'Actualizar'

Cuando termina la carga se debe copiar el código generado y pegar en la entrada en modo 'texto'

| Ver el código del slider                                                |        |
|-------------------------------------------------------------------------|--------|
| Your Shortcode:                                                         |        |
| [cycloneslider id="banner-transp                                        | orte   |
| Copy and paste this shortcode into your Post, Po<br>Custom Post editor. | ige or |

O arrastrar ese módulo en la zona de Widgets (Punto 5.2.):

Apariencia -> Widgets

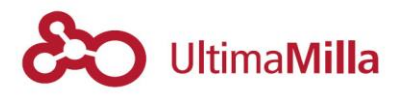

#### 4.1.2.5 Tablas - Estilos para tablas

Si se necesitan cargar tablas que se muestren correctamente en la plataforma el código de la tabla debe estar precedido del siguiente código:

<div class="widget table-list striped ">

Así, para una tabla determinada que se quiera volcar como contenido, se debe considerar la siguiente sintaxis:

<div class="widget table-list striped ">

 </div>

• <u>Nota</u>: la función debe estar siempre 'cerrada' con el código </div> al final

De esta forma, el resultado final debería verse de la siguiente manera:

| COMPENDIO DE NORMAS PARA EL MINISTERIO DE HACIENDA Y FINANZAS                                  | DOCUMENTO |
|------------------------------------------------------------------------------------------------|-----------|
| Resolución Ministerial 713-H/2005<br>Regulación Sitio Web del Ministerio de Hacienda Año 2.005 | ß         |
| Resolución Ministerial 229-H/2009<br>Modificación Resolución Ministerial 713-H/2005            | ß         |
| Decreto Acuerdo 810/2005<br>Creación de la Unidad de Financiamiento Internacional (U.F.I.)     | ß         |
| Decreto Acuerdo 2848/2006<br>Uso del Servicio de Internet y Correo Electrónico                 | ß         |
| Decreto Acuerdo 2454/2008<br>Creación de la Estructura Organizativa del Ministerio             | ß         |
| Decreto Acuerdo 2941/2008<br>Modificación Decreto Acuerdo 810/2005 (U.F.I.)                    |           |

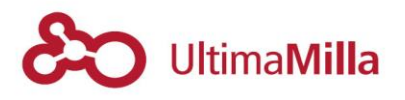

#### 4.1.2.6 Otros elementos a embeber: audios, presentaciones, etc.

Para cargar cualquier contenido 'embebible' en el contenido de una página deben seguirse los siguientes pasos:

- Obtener código embebible entre etiquetas <object> o <iframe>
- Copiar ese código en su totalidad en el cuerpo de una Página en su modo *Texto*

Los servicios que podrían embeberse en el contenido son: mapas, archivos de audio, presentaciones, archivos, PDF's, videos.

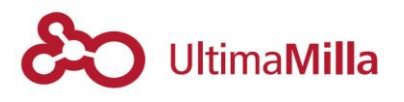

# 4.1.3 Plantillas

Las páginas nuevas que se generen pueden tener determinados formatos de acuerdo al contenido que desee mostrarse.

#### 4.1.3.1Página plena

Este formato no contiene barras laterales ni microfichas ni guías de acceso

Sirve para poder tener contenido organizado sobre un fondo limpio.

#### 4.1.3.2 Página Barra Lateral

Las páginas con Barra Lateral permiten cargar widgets o elementos que deseen mostrar.

Estos elementos de la Barra Lateral deben cargarse en:

Apariencia -> Widgets -> Sidebar.

Ahí se arrastran los objetos que deseen mostrarse en esta plantilla de página.

| Sidebar - Página con   | Sidebar Temp |
|------------------------|--------------|
| Cyclone Slider Widget  | Ψ            |
| Título:                |              |
| Select a Slider:       | T            |
| <u>Borrar   Cerrar</u> | Guardar      |

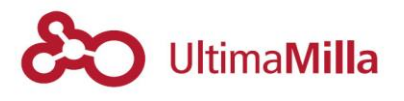

#### 4.1.3.2.1 Diferentes Barras Laterales

Este tipo de página permite cargar diferentes tipos de barras laterales para luego agregarle widgets específicos; para realizar esto debe:

- 1) Definir el tipo de 'Página Barra Lateral'
- 2) A la derecha abajo va a figurar un campo nuevo que se llama 'Sidebar' con la posibilidad de crear una nueva Barra Lateral
- 3) Si se crea una nueva, ésta debería aparecer en:

#### Apariencia-> Widgets

Donde se va a poder cargar el widget que quieras para cada Barra Lateral que se genere

| Atributos de página                                                               |               |
|-----------------------------------------------------------------------------------|---------------|
| Superior                                                                          |               |
| (sin superior)                                                                    | •             |
| Plantilla                                                                         |               |
| Pagina Barra Lateral                                                              |               |
| Orden                                                                             |               |
| 0                                                                                 |               |
| ¿Necesitas ayuda? Usa la pestañ<br>en la parte superior derecha de l<br>pantalla. | a Ayuda<br>la |
| Sidebar                                                                           |               |
| Current sidebar:                                                                  |               |
| Default Sidebar                                                                   | •             |
| Enter New                                                                         | Update        |
|                                                                                   |               |

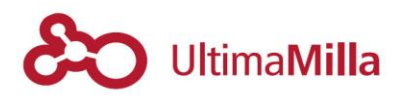

#### 4.1.3.3 Página Guía

La Página Guía permite ordenar el contenido con una guía de navegación a la izquierda que permite ordenar el contenido para accesarlo como un link ancla.

Para esto hay que usar la clase 'service-content-block' con la siguiente sintaxis:

<div class="service-content-block"> <h6 title="(título de la guía)">(título del contenido)</h6> </div>

Así queda definido el título de la guía a la derecha y el título del cuerpo del contenido a la izquierda.

Por ejemplo, la sintaxis:

<div class="service-content-block"> <h6 title="Estadio">Estadio Malvinas Argentinas</h6> </div>

Genera un título 'Estadio para la Guía y un Título 'Estadio Malvinas Argentinas' para el cuerpo del texto.

Mendoza.gov.ar > Ministerio de Deportes > Infraestructura

# Infraestructura

#### Estadio

Pista de Atletismo Pista de Atletismo Velódromo Provincial Departamentales Villa deportiva Estadio Malvinas Argentinas

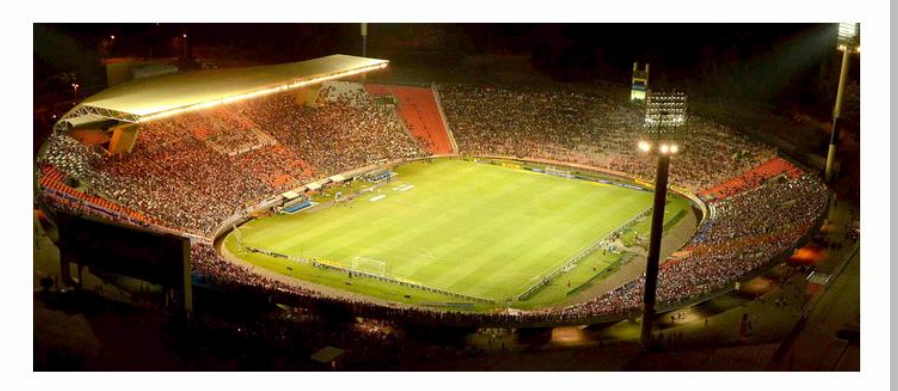

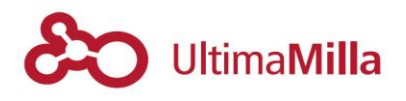

#### 4.1.3.4 Biografía

La Página de biografía tiene la particularidad de cargar una microficha a la derecha o a la izquierda del contenido a definir

Estas microfichas deben previamente cargarse en el apartado de 'Microfichas' (2.1.4.)

Una vez cargadas, pueden definirse cliqueando en el signo más '+' sobre la ficha indicada

| Search                    |            |
|---------------------------|------------|
| tificados Oficiales       | MICROFICHA |
| Cont. Juan Antonio Gantuz | MICROFICHA |
| Cont. Marcelo Costa       |            |
| Dn. Marcelo Locamuz       | MICROFICHA |
| Dr. Diego Martínez Dalau  |            |

#### El resultado de esta plantilla:

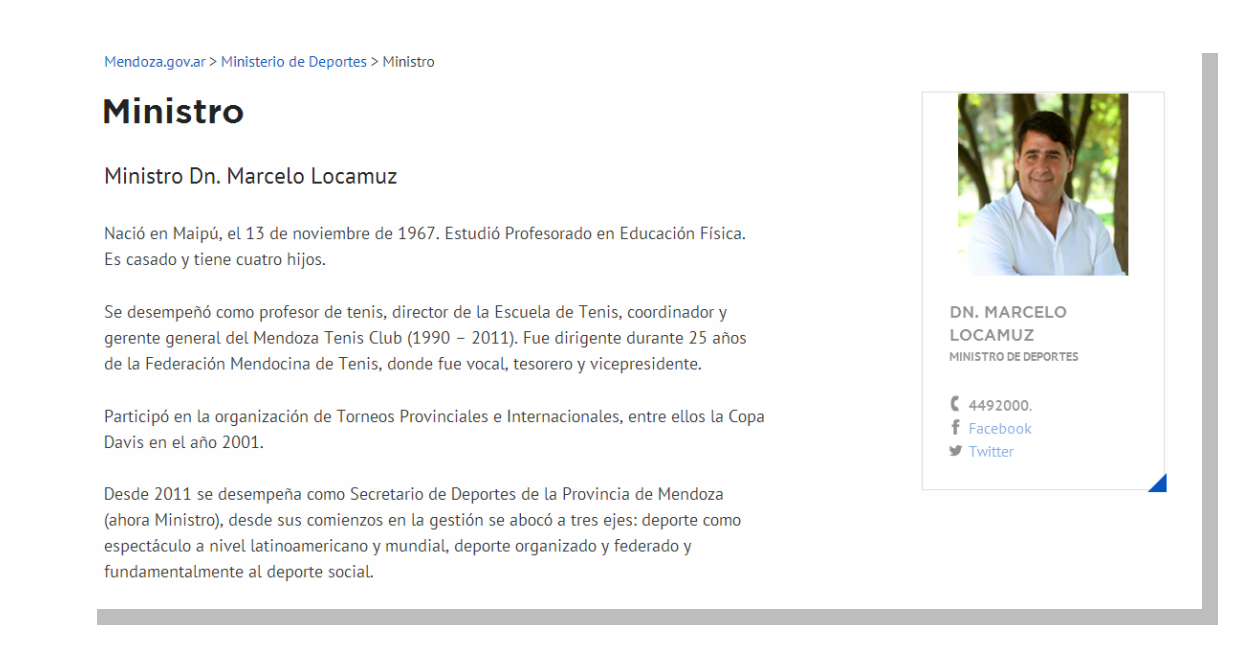

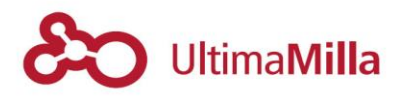

#### 4.1.3.5 Página Tabs

Este modelo de diseño permite la organización de subpáginas en tabs que ordenan el contenido de acuerdo a las páginas que se carguen según el siguiente esquema.

#### Tabs Elija los objetos que generaran las tabs en la página. Capacitaciones Search.. PÁGINA (-Torneo Provincial de Aeróbica y Danza Apoyo a Eventos Deportivos PRODAP Capacitaciones Iniciación al Hockey Sobre Césped Cómo llegar Apoyo a Eventos Deportivos Contacto Programa Voluntariado Deportivo PÁGINA -Dirección de Infraestructura Deportiva y Eventos

Mendoza.gov.ar > Ministerio de Deportes > Programas > Dirección de Infraestructura Deportiva y Eventos

## Dirección de Infraestructura Deportiva y Eventos

| Capacitaciones                                                                                                    | Aeróbica y Danza | PRODAP | Iniciación al Hockey Sobre Césped | Apoyo a Eventos Deportivos | Programa Voluntariado Deportivo |  |
|----------------------------------------------------------------------------------------------------|------------------|--------|-----------------------------------|----------------------------|---------------------------------|--|
| Esta área realiza acciones para el desarrollo, actualización y perfeccionamiento continuo<br>en el ámbito de las ciencias de la actividad física y el deporte.                                                                                                    |                  |        |                                   |                            |                                 |  |
| Desde la Dirección de Infraestructura Deportiva y Eventos, se atiende la organización,<br>apoyo a capacitaciones promocionadas por terceros y se gestionan becas de<br>perfeccionamiento para el recurso humano que forma parte de la práctica en el ámbito<br>deportivo provincial |                  |        |                                   |                            |                                 |  |

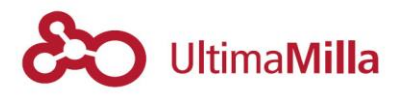

#### 4.1.3.6 Plantilla de Entradas

Este tipo de Vista permite mostrar un conjunto de Entradas agrupadas bajo una categoría singular.

El proceso para este tipo de vistas es:

- 1) Dar de alta una categoría
- 2) Cargar entradas en esa categoría
- 3) Definir el tipo de Vista de esa categoría

#### 4.1.3.6.1 Tipos de vista de Categorías

Para definir la vista de las categorías que se definen en las Entradas hay que acceder a:

Entradas -> Categorías

Se accede a todas las vistas de las categorías creadas; accediendo a cada una se verá al final de las categorías el tipo de vista que se desea mostrar en 'Tipo de archivo'

| Escritorio                 |                  |                                                                                            |
|----------------------------|------------------|--------------------------------------------------------------------------------------------|
| 📌 Entradas                 | Editar Categoría |                                                                                            |
| Todas las entradas         | Nombre           | Contactos                                                                                  |
| Anadir nueva<br>Categorías |                  | El nombre es cómo aparecerá en tu sitio.                                                   |
| Etiquetas                  | Slug             | contactos                                                                                  |
| 9; Medios                  | -                | El "slug" es la versión amigable de la URL del                                             |
| 📕 Páginas                  |                  |                                                                                            |
| Comentarios                | Superior         | Ninguna                                                                                    |
| 🖈 Microfichas              |                  | Las categorías, a diferencia de las etiquetas, ,<br>Bebon y Big Band, Totalmente oncional. |
| 🖈 Banners                  |                  |                                                                                            |
| 🔅 Contacto                 | Descripción      |                                                                                            |
| 🔊 Apariencia               |                  |                                                                                            |
| 😰 Plugins                  |                  |                                                                                            |
| 💄 Usuarios                 |                  | La descripción no suele mostrarse por defecto, s                                           |
| 🖋 Herramientas             | Tipo de archivo  | Tipo Directorio (Contactos) 🔻                                                              |
| 🚮 Ajustes                  |                  | - Ninguno -                                                                                |
| 🔅 Custom Fields            | Actualizar       | Tipo Directorio (Contactos)<br>Tipo Directorio Sin Filtros<br>Tipo Noticias                |
| 9; Carrousel               |                  | Tipo Informacional                                                                         |
| 🕂 Ani Cake                 |                  |                                                                                            |

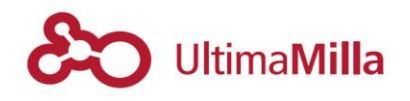

#### 4.1.3.6.2 Tipos de vista 'Directorio (Contacto)'

El tipo de archivo 'Directorio (Contacto)' muestra las entradas con la vista de Contactos que incluye filtros laterales para ordenar la información.

Estos filtros laterales cargan las subcategorías que se definan debajo de 'Contactos' (ver punto *6.3. Categorías de Contactos/Filtros*)

Puede verse un ejemplo de esta vista en: http://salud.wp2.mendoza.gov.ar/contactos/

| MendozA.gob.ar SALUD                   | de INICIO MINISTRO MINISTERIO COMUNIDAD EQUI<br>ENTIDADES NOTICIAS TEMAS DE SALUD<br>PRIMEROS AUXILIOS | PO SALUD                                                |
|----------------------------------------|----------------------------------------------------------------------------------------------------|---------------------------------------------------------|
| Mendoza.gov.ar > Ministerio de Salud > | Contactos                                                                                              |                                                         |
| Contactos                              |                                                                                                    |                                                         |
| Filtrar contactos                      | A B C D E F G H I J K L M N O                                                                          | PQRSTUVWXYZ                                             |
|                                        | INDICE TELÉFONOS ÚTILES                                                                                |                                                         |
| salud.wp2.mendoza.gov.ar               | Adicciones 🖂 🚖                                                                                         | 🕻 0800-333-4884<br>🕿 ppaasistencia-salud@mendoza.gov.ar |
| - Categorías -                         | Alexis Gutierrez (Privado) 🖂 🏠                                                                         | 449-2912/2911/2939/2988                                 |
|                                        | Secretario Privado Ministro de Salud                                                                   | ĭ∎ alexis.gtrez@gmail.com                               |
|                                        | Análisis De Mortalidad Infantil 🖂 😭                                                                    | (0261)-4237074 - 4201893                                |
|                                        | Dra. Maria Alicia Wernicke de Motta                                                                    | ĭ dpmimza@mendoza.gov.ar                                |
|                                        | Asesor de Gabinete 🖂 🏠                                                                                 | <b>C</b> 449-2904                                       |
|                                        | Dr. Armando Calletti                                                                                   |                                                         |
|                                        |                                                                                                    |                                                         |
|                                        | Asesor Jurídico 🖂 🏠                                                                                    | € 449-2904                                              |

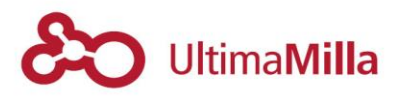

### 4.1.3.6.3 Tipos de vista 'Directorio Sin Filtros' de 'Página Entrada'

Esta vista muestra las entradas de la misma forma que 'Contactos' pero sin filtros en el costado.

Puede verse un ejemplo de esta vista en: http://salud.wp2.mendoza.gov.ar/temas-de-salud/

| MendozA.gob.ar                                        | INICIO MINISTRO MINISTERIO COMUNIDAD<br>ENTIDADES NOTICIAS TEMAS DE SALUD<br>PRIMEROS AUXILIOS | EQUIPO SALUD          | ENGLISH POR |
|-------------------------------------------------------|------------------------------------------------------------------------------------------------|-----------------------|-------------|
| Mendoza.gov.ar > Ministerio de Salud > Temas de Salud | I                                                                                              |                       |             |
| Temas de Salud                                        |                                                                                                |                       |             |
| Filtrar temas A B C                                   | DEFGHIJKLMN                                                                                    | N O P Q R S T U V W X | Y Z         |
| Accidente cerebro vascular (ACV) 🖂 😭                  |                                                                                                |                       |             |
| Accidente Vial 🖂 🏠                                    |                                                                                                |                       |             |
| Acidez gástrica (pirosis) 🖂 🏠                         |                                                                                                |                       |             |
| Ácido Fólico 🖂 😭                                      |                                                                                                |                       |             |
| Actividad Física 🖂 😭                                  |                                                                                                |                       |             |
| Alcohol – consumo perjudicial 🖂 😭                     |                                                                                                |                       |             |
| Alergia 🖂 😭                                           |                                                                                                |                       |             |
| Alimentación Saludable 🖂 😭                            |                                                                                                |                       |             |
|                                                       |                                                                                                | ANTER                 | RIORES >    |

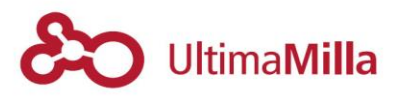

#### 4.1.3.6.4 Tipos de vista 'Noticias' de 'Página Entrada'

El tipo de archivo 'Noticias' muestra las entradas con la vista de Noticias mostrando una imagen junto al título, fecha y un extracto a modo de bajada.

Puede verse un ejemplo de esta vista en http://cultura.wp2.mendoza.gov.ar/noticias/

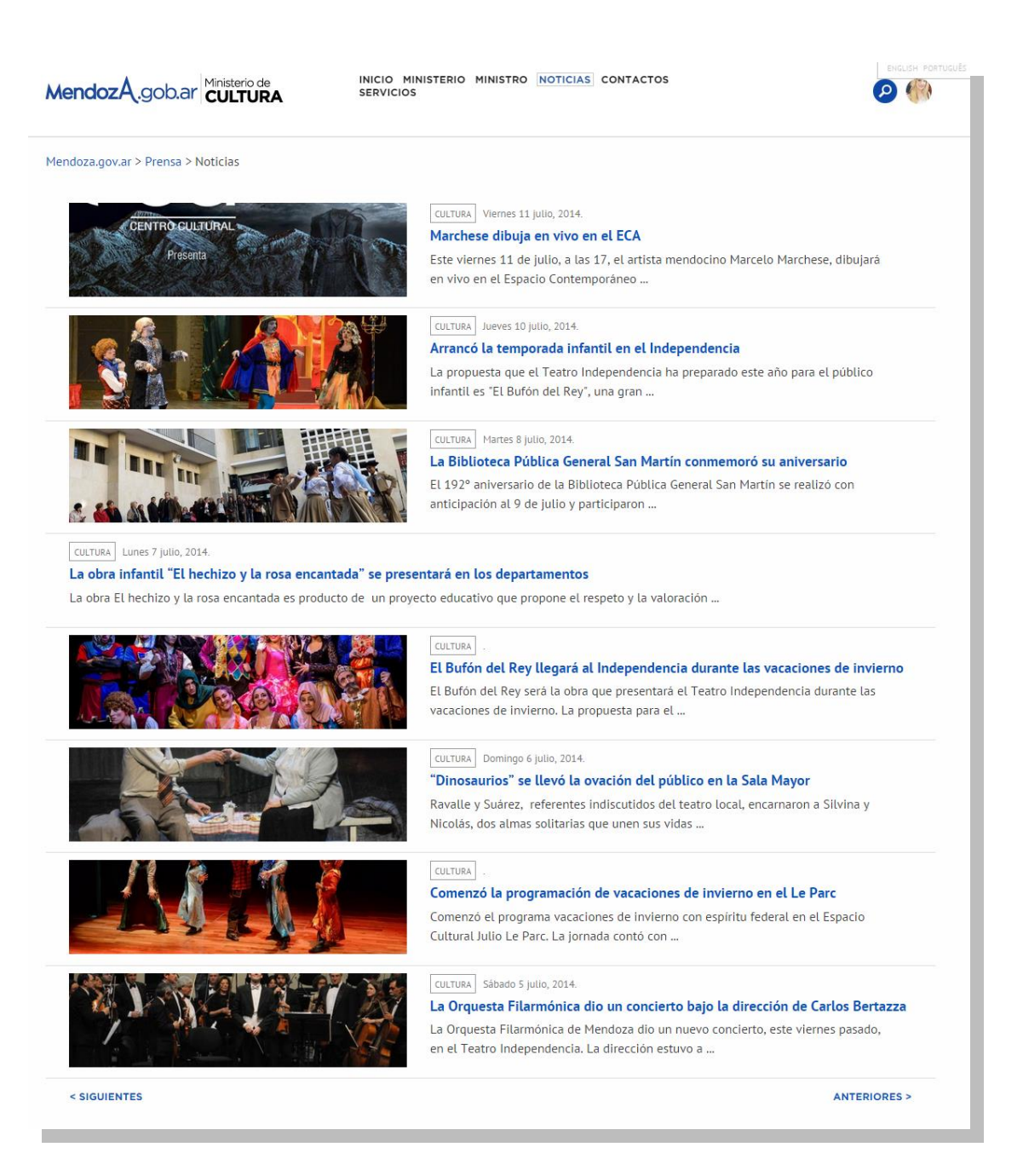

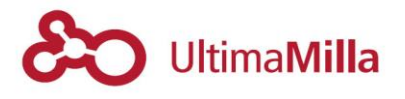

### 4.1.3.6.5 Tipos de vista 'Informacional' de 'Página Entrada'

El tipo de archivo 'Informacional' está diseñada para mostrar las entradas en una vista ordenada de información orientada a grandes volúmenes de información que deseen mostrase de modo ordenado.

Puede verse un ejemplo de esta vista en: http://hacienda.wp2.mendoza.gov.ar/presupuesto/

| MendozA.gob.ar                                 | INICIO MINISTRO MINISTERIO TRÁMITES CONTACTOS<br>PRESUPUESTO PROVINCIAL RESPONSABILIDAD FISCAL<br>NORMATIVAS NOTICIAS |          |
|------------------------------------------------|----------------------------------------------------------------------------------------------------|----------|
| Mendoza.gov.ar > Hacienda y Finanzas > Presupu | esto                                                                                                    |          |
| 6 Presupuesto                                  | Presupuesto 2010 Tomo Ministerio                                                                                      |          |
| Buscar documentos                              | su interés.<br>Nota: la información registrada anterior al año 2014 esta en diferente formato de prese                | ntación. |
| Año                                            | Sepa disculpar.                                                                                                    |          |
| - Año -                                        | ·                                                                                                    |          |
| Tomo                                           |                                                                                                    |          |
| - Tomo -                                       | Presupuesto 2010 Tomo Provincia                                                                                       |          |
|                                                | Puede consultar el Tomo Provincia para el Presupuesto Año 2010 seleccionando el Íten                                  | n de su  |
|                                                | interés.                                                                                                    |          |
|                                                | Nota: la información registrada anterior al ano 2014 esta en diferente formato de prese<br>Sepa disculpar.            | ntacion. |
|                                                | Presupuesto 2011 Tomo Provincia                                                                                       |          |
|                                                | 2011 PROVINCIA Jueves 2 octubre, 2014                                                                                 |          |
|                                                | Puede consultar el Tomo Provincia para el Presupuesto Año 2011 seleccionando el Íten<br>interés                       | n de su  |
|                                                | Nota: la información registrada anterior al año 2014 está en diferente formato de prese                               | ntación. |
|                                                | Sepa disculpar.                                                                                                    |          |
|                                                |                                                                                                    |          |
|                                                | Presupuesto 2012 Tomo Provincia                                                                                       |          |
|                                                |                                                                                                    |          |

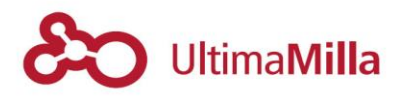

### 4.1.3.7 Plantilla 'Licitaciones'

Existe un tipo de plantilla particular para mostrar específicamente Entradas que sirvan para mostrar Licitaciones con información asociada a una fecha particular como fecha de apertura.

Esta fecha de apertura indica la fecha límite hasta donde se muestran las entradas como 'Vigentes'

Otra propiedad de este tipo de Entradas es la posibilidad de 'adjuntar' documentos para mostrar en la vista de cada Entrada como archivo adjunto.

En el caso de existir el formato de archivos ya disponible en Internet en una dirección, estos también pueden 'adjuntarse' incluyendo el link en el cuadro de diálogo 'Enlace de archivo'

El resultado final de esta vista puede verse acá: http://ufi.wp2.mendoza.gov.ar/licitaciones/

Y así:

| MendozA.gob.ar                            | INICIO INSTITUCIONAL PROGRAMAS<br>LICITACIONES PROGRAMAS EN EJECUCIÓN NO<br>NOTICIAS CONTACTOS                                                                                                    |                                                                                                    |
|-------------------------------------------|----------------------------------------------------------------------------------------------------|----------------------------------------------------------------------------------------------------|
| Mendoza.gov.ar > Unidad de Financiamiento | nacional > Licitaciones                                                                                                    |                                                                                                    |
| Licitaciones                              |                                                                                                    |                                                                                                    |
| 1 Licitaciones Vigentes (3 Totales)       | LPN Nº 13/2014<br>PMGM BIENES Y SERVICIOS APERTURA DÍA: VIERNES 26 DE S                                                                                                    | pdf   611.14 kb.<br>SEPTIEMBRE, 2014 HORA: 09:00                                                                                                    |
| Buscar documentos                         | equipos de red para el Proyecto "Fortalecimiento<br>externa del municipio General San Martín – Adq                                                                                                    | aquisición de Bienes informáticos, mobiliario y<br>o y Modernización de la comunicación interna y<br>quisición de Bienes Informáticos, mobiliario y                                    |
| Programa                                  | equipos de red".                                                                                                    |                                                                                                    |
| - Programa -                              |                                                                                                    |                                                                                                    |
| Tipos                                     |                                                                                                    |                                                                                                    |
| - Tipos -                                 | LPI 01/2014<br>DAMI BIENES Y SERVICIOS VIGENTE APERTURA DÍA: JUEV<br>Llamado a Licitación Pública Internacional para<br>Videovigilancia y Servicios Conexos para el Proy<br>Seguridad Ciudadana para el Área Metropolitana | pdf   1,291.63 kb.<br>ves 13 DE NOVIEMBRE, 2014 HORA: 10:30<br>la Adquisición de Equipamiento Sistema de<br>/ecto "Sistema Integrado de Gestión y Monitoreo de<br>a del Gran Mendoza". |

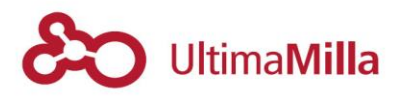

#### 4.1.3.7.1 Carga de 'Licitaciones'

Para poder hacer uso de esta plantilla, necesita activarse para cada sitio en particular, de encontrarse activa, el proceso es:

- 1) Definir la categoría 'Licitaciones' (revisar que el *slug* de la categoría también sea 'licitaciones' escrito en minúscula)
- 2) Cargar una nueva entrada con la categoría 'Licitaciones' al hacerlo aparecerán los campos específicos de Licitaciones

| Licitación                                                                                                    |
|----------------------------------------------------------------------------------------------------|
| Tipo de Licitación                                                                                                    |
| Bienes y Servicios                                                                                                    |
| Programa                                                                                                    |
| DAMI                                                                                                    |
| Adjunto<br>UFI_PliegoLicitacionLPI012014_Seguridad<br>Nombre: UFI_PliegoLicitacionLPI012014_Seguridad.pdf<br>Size: 1 MB                                                                                                    |
| Fecha de Apertura                                                                                                    |
| 15/11/2014 10.50 all                                                                                                    |
| Cantidad de Archivos<br>Elija la cantidad de enlaces a archivos que tendrá la licitación.                                                                                                    |
|                                                                                                    |
| Extracto                                                                                                    |
| Llamado a Licitación Pública Internacional para la Adquisición de Equipamiento Sistema de<br>Videovigilancia y Servicios Conexos para el Proyecto "Sistema Integrado de Gestión y Monitoreo de<br>Seguridad Ciudadana para el Área Metropolitana del Gran Mendoza". |
| Los extractos son resúmenes opcionales de tu contenido hechos "ex-profeso" que puedes usar en tu tema. <u>Aprende algo</u><br>acerca de los extractos manuales.                                                                                                    |

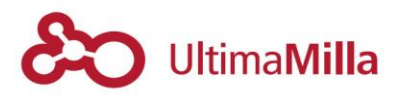

#### 4.1.3.7.2 Tipo de información de 'Licitaciones'

Las entradas en la categoría 'Licitaciones' contienen las siguientes características:

- Tipo de Licitación: define el tipo de Licitación para los filtros de acuerdo a los campos cargados en 'Custom Flelds'
- Programa: ídem
- **Adjunto**: espacio para subir archivos que se muestran adjuntos a la entrada
- Fecha de Apertura: acá se define la vigencia de la licitación
- **Cantidad de Archivos**: permite seleccionar si existe más de un archivo y en ese caso se abren las direcciones de los posibles enlaces para adjuntar
- **Extracto**: define el párrafo que aparece en la vista de todas las Licitaciones como bajada del artículo

El resultado final de las vistas de cada Entrada debería verse así:

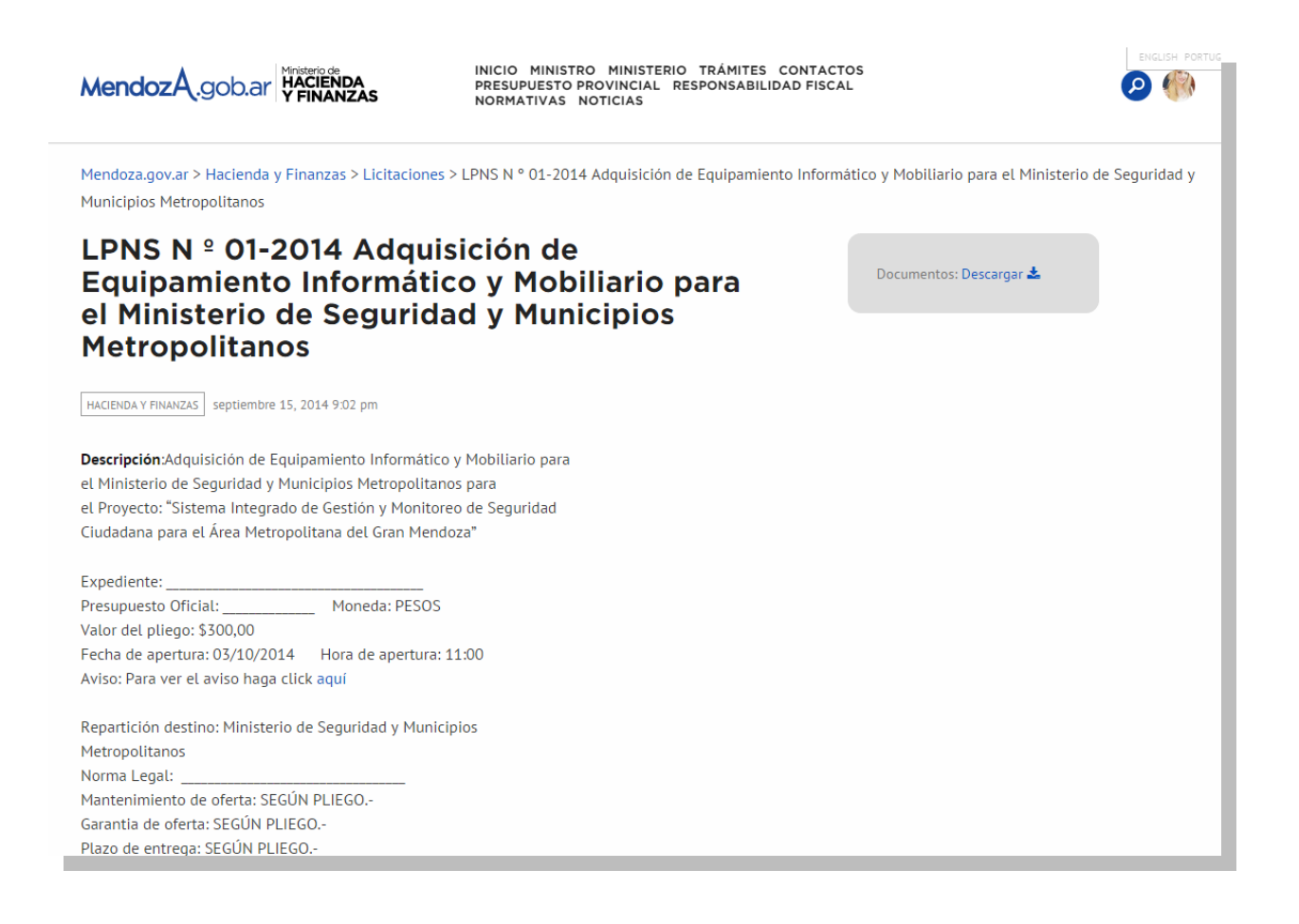

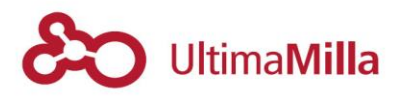

## 4.1.4Microfichas

Las microfichas permiten cargar elementos mínimos de información que luego pueden llamarse en las zonas widget de las páginas

Los tres tipos de biografía se cargan arrastrando la microficha indicada en los formatos de página que permiten esto.

Los posibles tipos de microficha pueden ser:

- Biografías
- Ubicación
- Trámites

#### 4.1.4.1 Microficha Biografías

Destinadas para la imagen de una persona junto a los campos de teléfono, Cargo y Contenido general

A las biografías también puede agregársele una imagen.

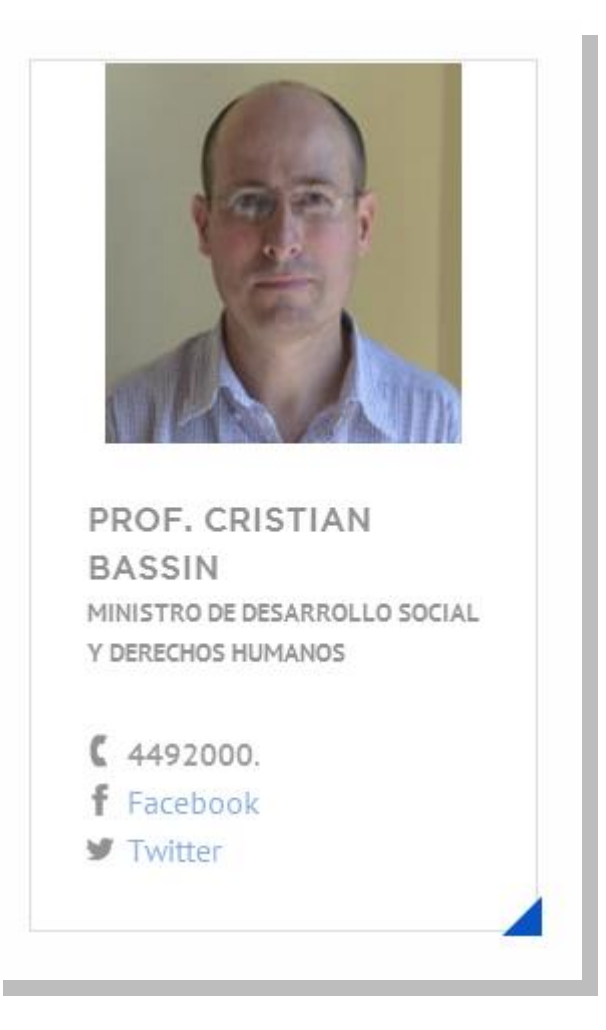

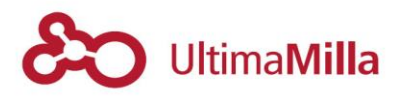

#### 4.1.4.2 Microficha Ubicación

Diseñadas para mostrar una locación particular junto a un título y una ubicación específica en el mapa.

Otros campos que pueden agregarse a esta microficha son: Teléfono y Contenidos de la microficha.

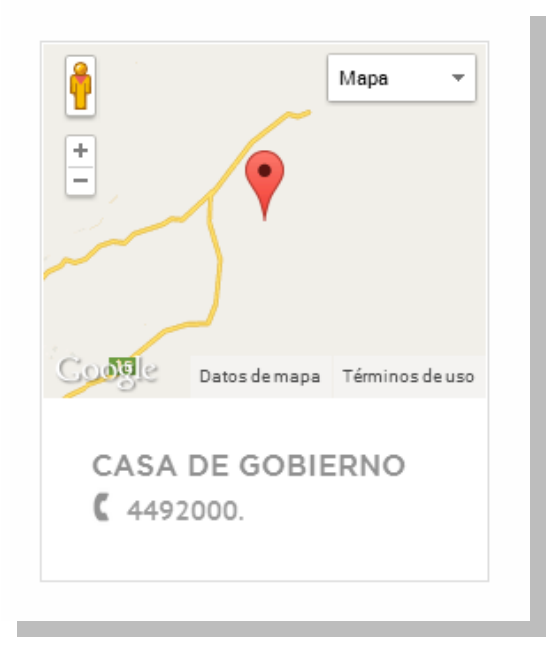

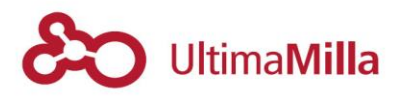

#### 4.1.4.3 Microficha Trámites

Diseñadas para mostrar una locación particular junto a un título y una ubicación específica en el mapa.

Otros campos que pueden agregarse a esta microficha son: Valor, y Tiempo estimado de realización. Estos dos campos se acompañan de íconos

En el contenido también pueden definirse íconos para los Decretos e íconos para las Resoluciones llamando los respectivos estilos de la siguiente manera:

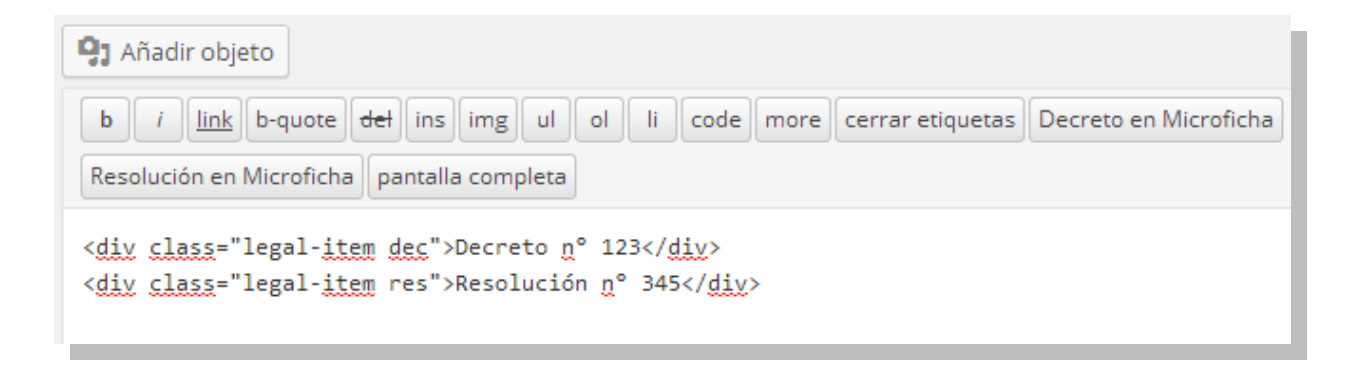

El ejemplo de vista quedaría:

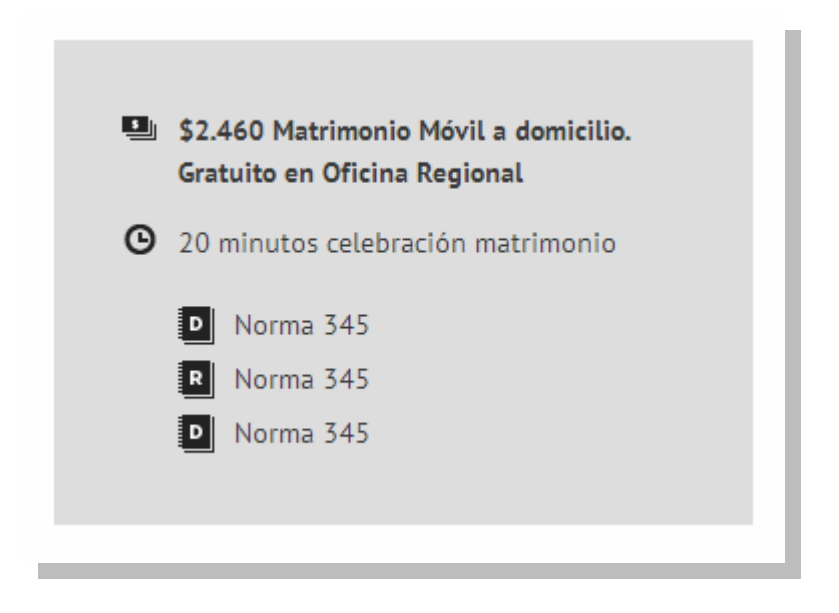

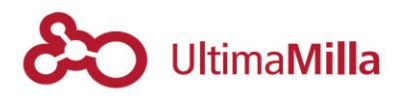

### 4.2 Entradas

Las entradas es otra forma de organización de la información dentro de los micrositios que a diferencia de las Páginas pueden agruparse bajo categorías para mostrarse en conjunto.

# 4.2.1 Añadir nueva entrada

Para cargar una Entrada debe ir a la sección de:

# 4.2.2Categorías

Las Categorías que se crean para agrupar las Entradas se utilizand en un ítem del menú o en diferentes grupos de información.

Así, para definir una entrada que se muestre dentro de la categoría 'Noticias' del menú, debo cargarla en esa categoría específica.

| Categorías                                           |                | • |  |  |
|------------------------------------------------------|----------------|---|--|--|
| Todas las categorías                                 | Más utilizadas | _ |  |  |
| <ul><li>✓ Noticias</li><li>☐ Sin categoría</li></ul> |                |   |  |  |
| + Añadir nueva categoría                             |                |   |  |  |
|                                                      |                |   |  |  |
| — Categoría super                                    | ior —          | • |  |  |
| Añadir nueva catego                                  | ría            |   |  |  |
|                                                      |                |   |  |  |

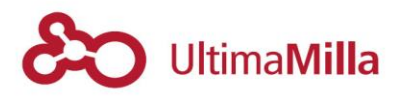

#### 5 Diseño

En este apartado se van a ver las secciones que se pueden editar para definir el aspecto de la página web

#### 5.1 Personalizar

Para cambiar el esquema de la Portada del sitio, debe ir a:

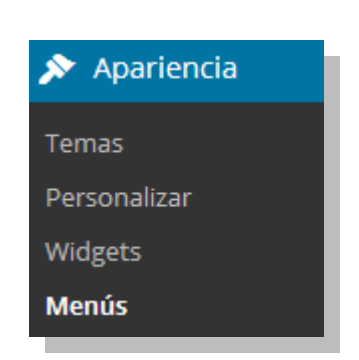

Apariencia -> Personalizar

En este apartado se abre una interfaz de edición de la portada del sitio que muestra las diferentes secciones posibles de editar:

- Título con etiquetas
- Layout
- Header del Micrositio
- Banner Principal

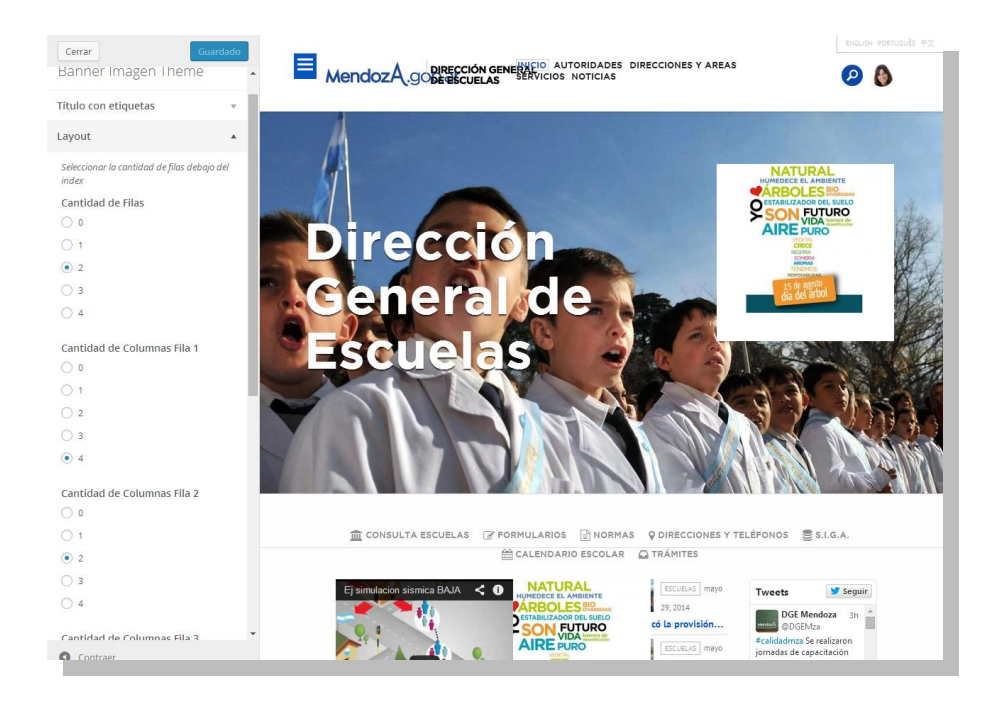

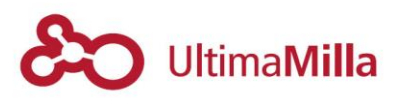

# 5.1.1Título con etiquetas

En esta sección se define el estilo del título del banner principal.

Un ejemplo de esto puede ser:

<span style="color:#fff; font-size:.6em; font-weight:300; letter-spacing:-3px; display:block; line-height:.9em;">Ministerio de</span> <span style="text-transform:uppercase; color:#fff; font-size: 0.79em; line-height:.55em;">Desarrollo social y derechos humanos</span>

Donde dejaríamos definido el título del sitio de Desarrollo Social con el mismo estilo que su imagen:

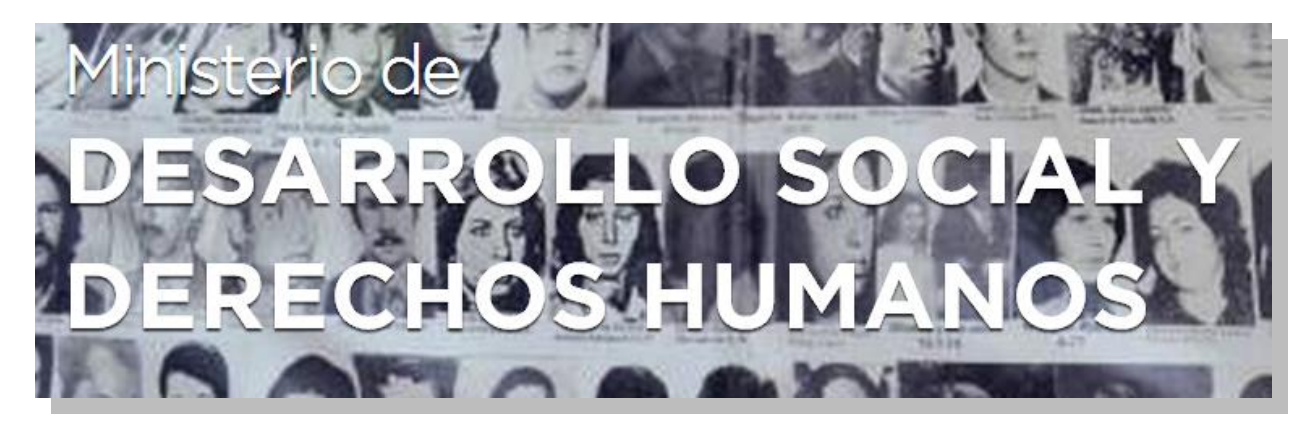
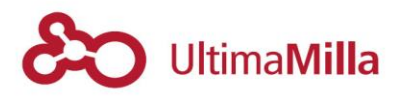

# 5.1.2Layout

En este apartado se puede definir la cantidad de filas y columnas que desean configurar para la organización de los contenidos por debajo del segundo menú.

| Layout 🔺                                             |
|------------------------------------------------------|
| Seleccionar la cantidad de filas debajo del<br>index |
| Cantidad de Filas                                    |
| ○ o                                                  |
| ○ 1                                                  |
| 2                                                    |
| O 3                                                  |
| ○ 4                                                  |
| Cantidad de Columnas Fila 1                          |
| ○ 0                                                  |
| ○ 1                                                  |
| <u>2</u>                                             |
| ○ 3                                                  |
| • 4                                                  |
| Cantidad de Columnas Fila 2                          |
| O 0                                                  |
| O 1                                                  |
| O 2                                                  |
| ○ 3                                                  |
| • 4                                                  |

El número máximo que permite el tema de micrositios es de cuatro columnas y 4 filas.

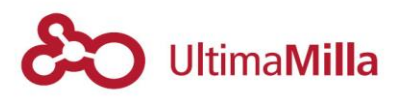

#### Ejemplo de dos filas y cuatro columnas:

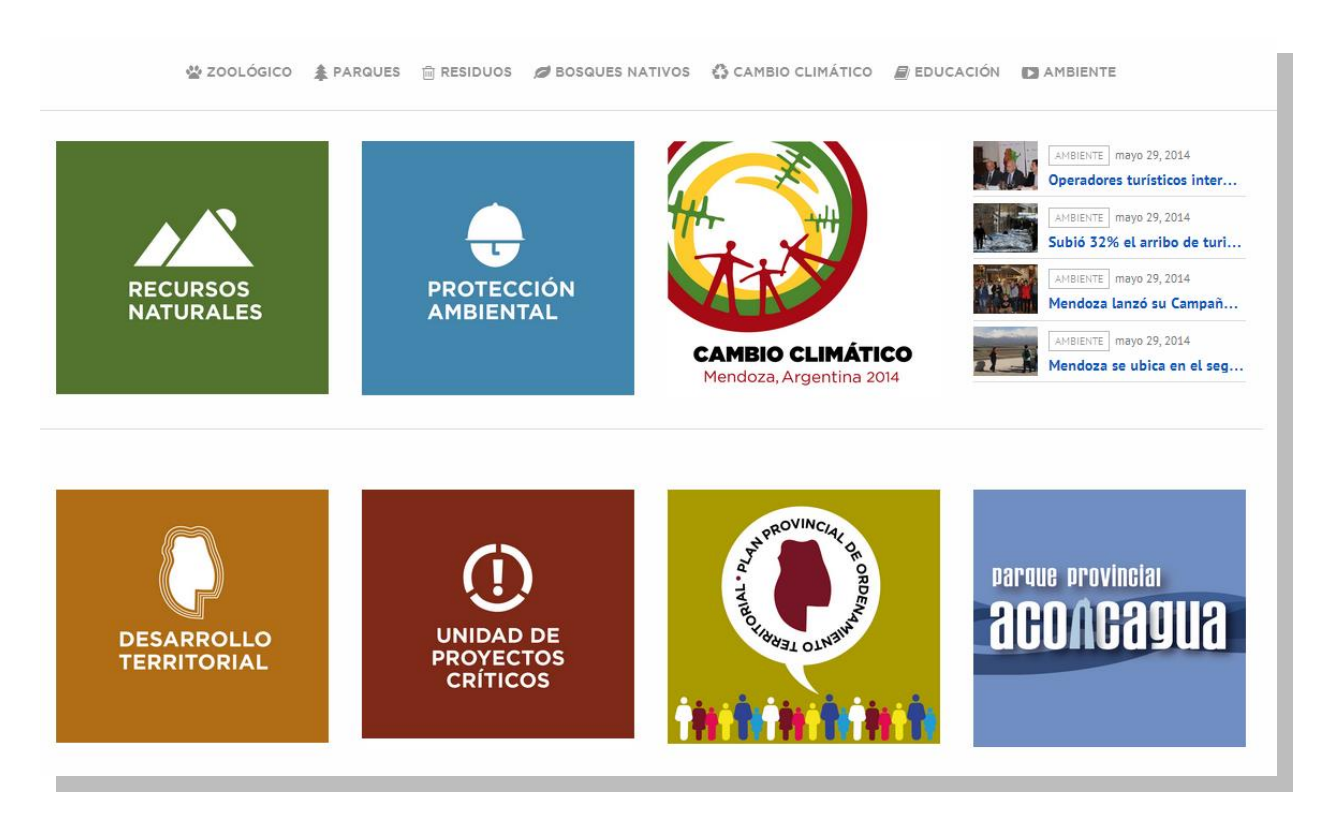

#### Ejemplo de una fila con dos columnas:

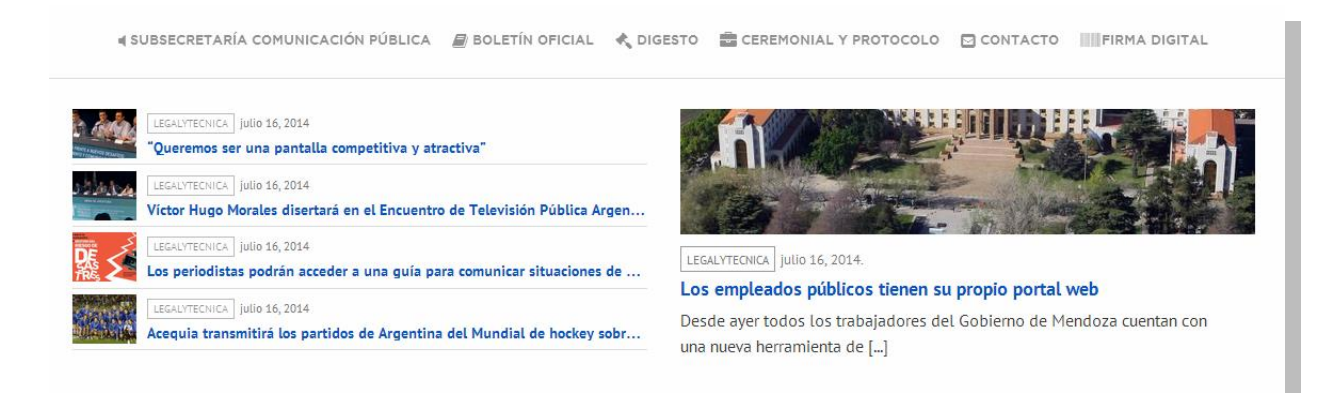

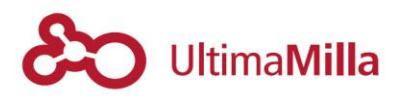

# 5.1.3 Header del Micrositio

En este apartado podrán cargar una imagen para el encabezado del micrositio

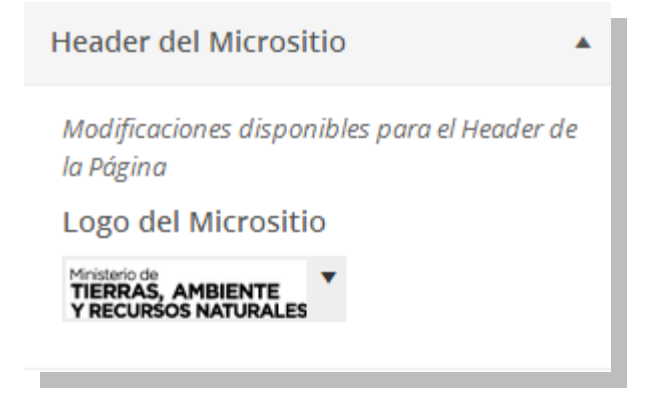

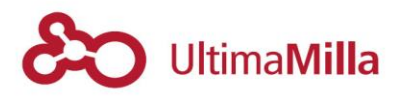

## **5.1.4Banner Principal**

En este apartado se definen las imágenes de fondo que se cargan aleatoriamente en el banner del encabezado

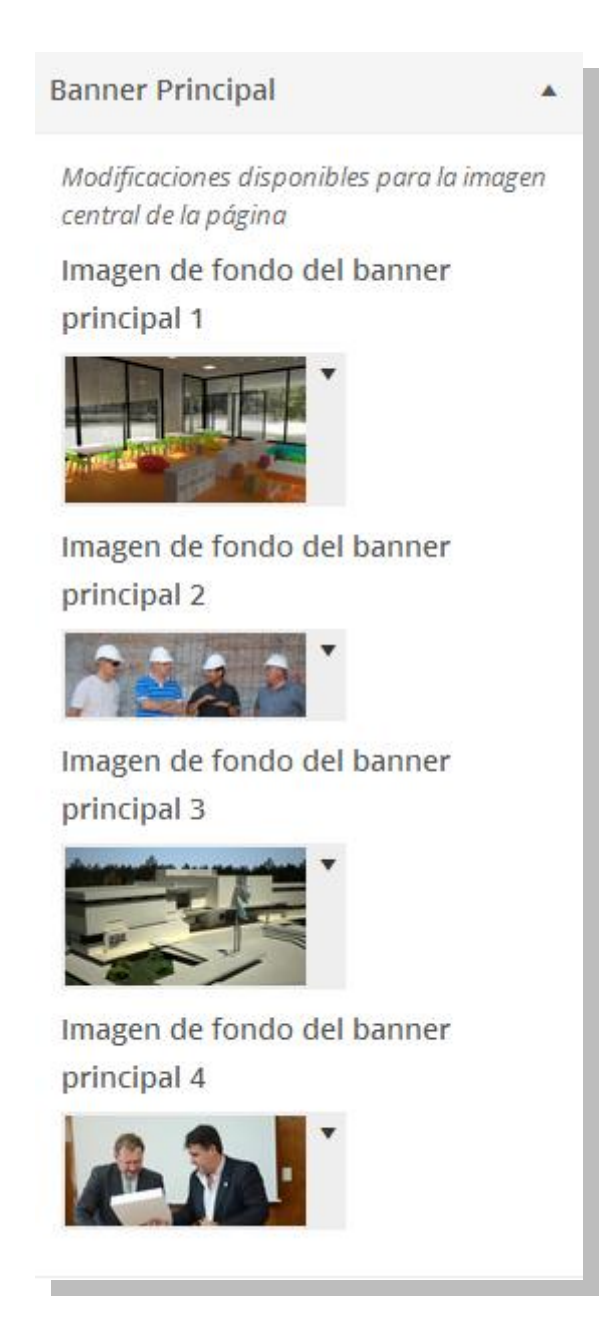

Las dimensiones óptimas para estas imágenes son:

- 1900px de largo por 900px de ancho

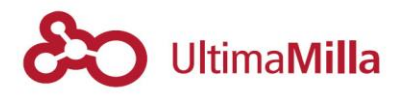

### 5.2 Widgets

Los widgets son microelementos que puede cargarse en diferentes espacios de los micrositios:

- Widget Banner Central
- Menú Inferior
- Sidebar Página con Sidebar Template
- Fila 1 Home
- Fila n Home

| Widgets disponibles                                                                                        |                                                                                | Widget Banner Central           |      | Fila 1 Home | ~ |
|----------------------------------------------------------------------------------------------------|--------------------------------------------------------------------------------|---------------------------------|------|-------------|---|
| Para activar un widget, arrástralo a<br>Para desactivar un widget y borrai<br>vuelta a su lugar de origen. | a la barra lateral o haz click en él.<br>r su configuración, arrástralo de     | Listado de Acciones en MicroSit | •    | Fila 2 Home | Ŧ |
| (BuddyPress) Actividad r                                                                                   | (BuddyPress) Log In                                                            |                                 |      |             |   |
| Avatares de los usuario<br>activos recientemente                                                           | Show a Log In form to logged-<br>out visitors, and a Log Out link              | Menu Inferior                   | •    |             |   |
| to those who are logged in.                                                                                |                                                                                | Sidebar - Página con Sidebar    | Temp |             |   |
| (BuddyPress) Quién está                                                                                    | (BuddyPress) Usuarios                                                          |                                 |      |             |   |
| Avatares de usuarios<br>actualmente en línea                                                               | Lista dinámica de los usuarios<br>activos recientemente,<br>populares y nuevos |                                 |      |             |   |

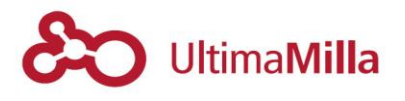

## 5.2.1 Widget Banner Central

El Widget Banner Central es el espacio del frente de la portada de los micrositios.

#### 5.2.1.1 Carrousel de imágenes o videos

Para definir widgets con Sliders de Imágenes o Videos, debe cargarse el módulo de Carrousel con el nombre de 'Cyclone Slider Widget'

| Widget Banner Centra   | ıl ≜    |
|------------------------|---------|
| Cyclone Slider Widget  |         |
| Título:                |         |
| Select a Slider:       |         |
| Escuelas Banners       | •       |
| <u>Borrar   Cerrar</u> | Guardar |
|                        |         |

Una vez cargado se selecciona una de los Sliders definidos en Carrousel.

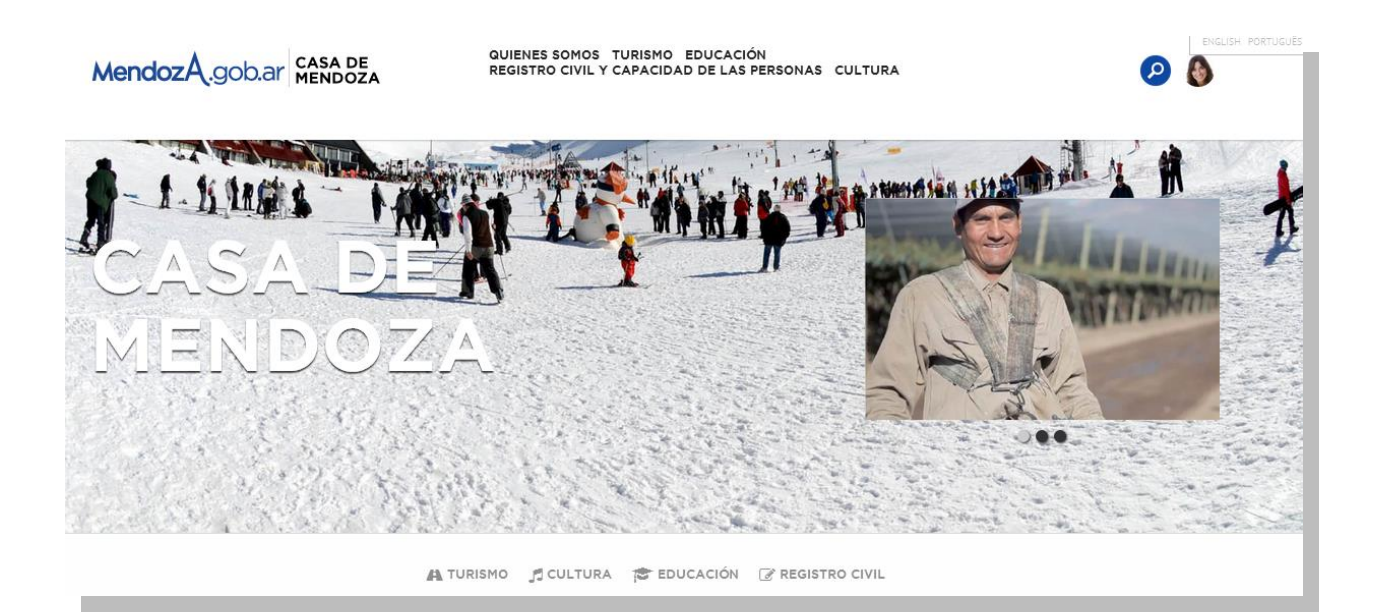

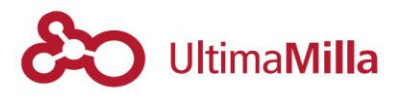

### 5.2.1.2 Listado de Acciones con íconos, título y descripción

Para definir un widget con un listado de acciones que linkeen a otras páginas internas o externas del sitio, se debe cargar el widget 'Listado de Acciones en Micrositio'

| Listado de Acciones en                               | MicroSit 🔻       |
|------------------------------------------------------|------------------|
| Color:                                               |                  |
| Bordó                                                | •                |
| Primero:                                             |                  |
| Generadores residu                                   | ios patógenos    |
| Descripcion:                                         |                  |
| Registro de generad                                  | ores de residuc  |
| Enlace:                                              |                  |
| Ícono:                                               |                  |
| <i class="fa fa-penci</td> <td>l-square-o fa-lg</td> | l-square-o fa-lg |
| Segundo:                                             |                  |
| Habilitaciones y per                                 | misos            |
| Descripcion segundo:                                 |                  |
| Trámites para habili                                 | taciones y perm  |
| Enlace:                                              |                  |

En este widget de se debe:

- Elegir Color a través del código de color HTML
- Por cada ítem que desee agregarse se define:
  - o <u>Título</u>: para el título del acceso
  - o Descripción: para el subtexto que acompaña
  - Enlace: para la dirección web que desea definirse como destino del link
  - o Icono: el ícono que acompaña el título

El código del ícono se toma del servicio Font Awesome (link de acceso: http://fortawesome.github.io/Font-Awesome/icons/)

El código de cada ícono debe cargarse cliqueando sobre cada ícono y tomando el código que lo diferencia agregando el 'fa-lg'

Ejemplo: este es el código para el ícono del un Lápiz negro con el agregado FA-LG para hacerlo de mayor tamaño:

#### <i class="fa fa-pencil-square-o fa-lg"></i>

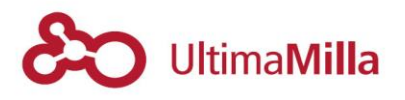

#### Ejemplo: widget de 'Listado de Acciones en Micrositio' para el Widget Central

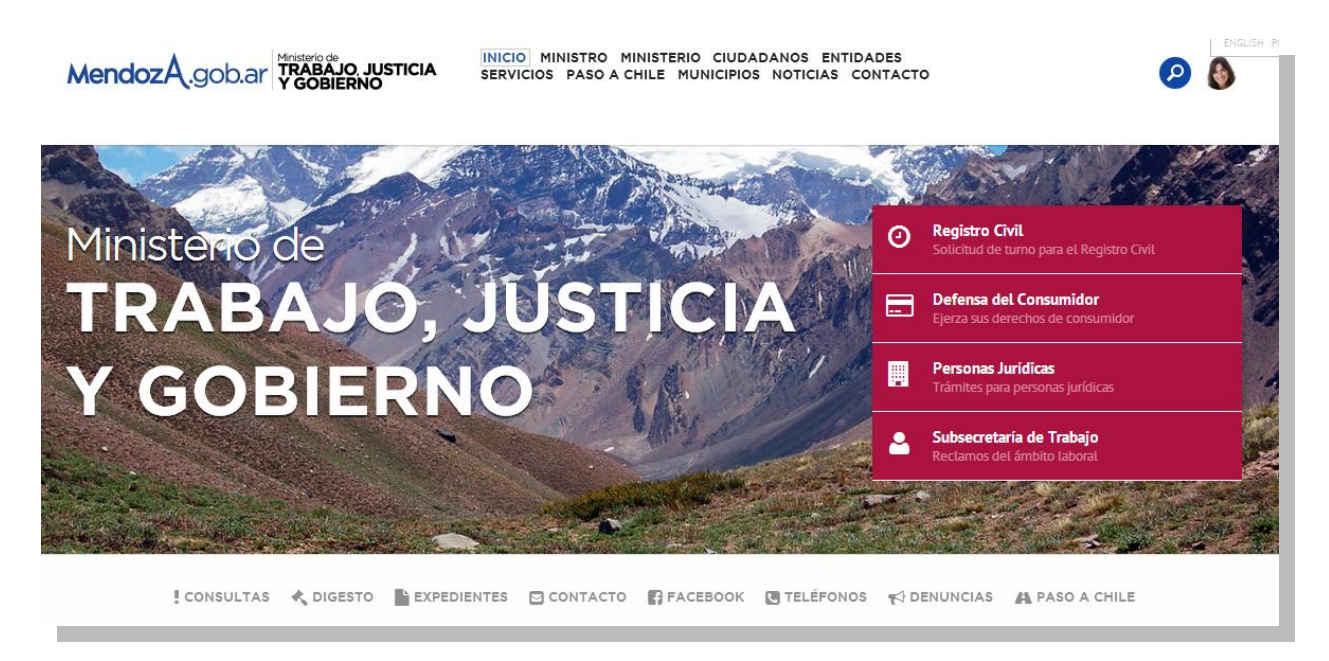

#### Ejemplo: widget con otro color:

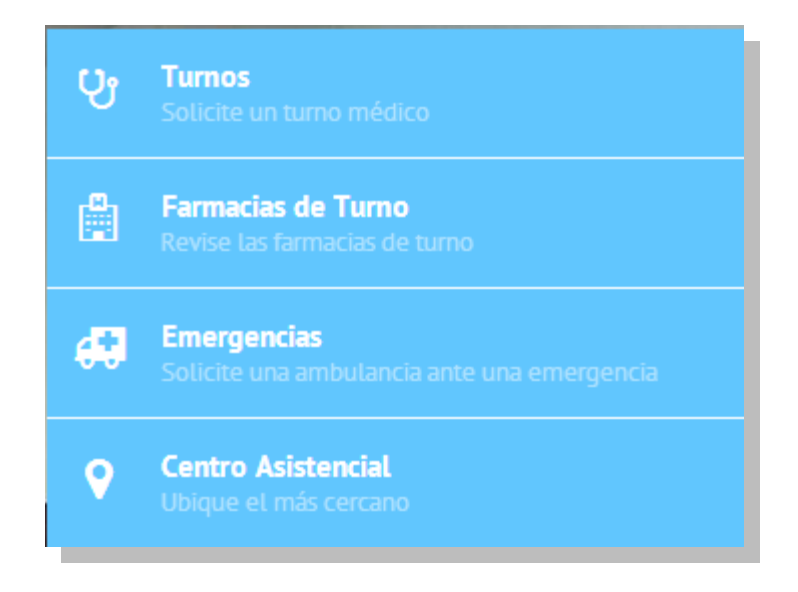

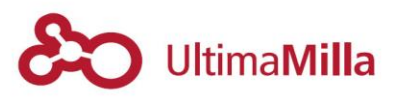

## 5.2.2 Menú Inferior

Este widget permite cargar todos los ítems del menú inferior

| Menu Inferior                                                    |     |
|------------------------------------------------------------------|-----|
| Menu Inferior                                                    | •   |
| Agregar                                                          |     |
| Nombre                                                           |     |
| Consulta Escuelas                                                |     |
| Ícono                                                            |     |
| <i class="fa fa-university fa-lg"><!--</td--><td>/i&gt;</td></i> | /i> |
| Enlace                                                           |     |
| /escuelas                                                        |     |
| ·                                                                |     |

Por cada ítem se debe definir:

- Nombre
- Icono (que se carga igual que en Listado de Acciones del Banner Central)
- Enlace: destino del acceso

Ejemplo resultado final:

🔮 ZOOLÓGICO 🌲 PARQUES 🍈 RESIDUOS 🥔 BOSQUES NATIVOS 🗳 CAMBIO CLIMÁTICO 📓 EDUCACIÓN 🗈 AMBIENTE

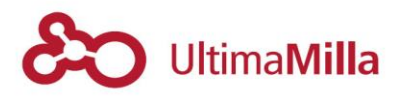

## 5.2.3Fila 1 Home

En este ítem puede cargarse la cantidad de elementos que se haya definido como columnas dentro de Apariencia-> Personalizar-> Layout

Por cada Columna de cada Fila se ubica un widget

Estos pueden ser:

- Carrousel
- Banner
- Listado de Servicios
- Listado de Noticias que levanta dinámicamente desde el sitio de Prensa
- Una noticia Particular desde el sitio de Prensa
- Una Red Social: Facebook o Twitter
- **Nota**: De haber definido más filas en Layout, se les puede cargar contenido arrastrando los elementos a estas zonas.

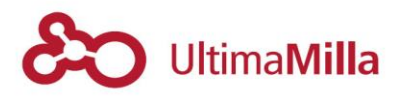

#### 5.3 Menú

En este apartado podrá definir los ítems que deseen que aparezcan en el menú principal.

Para acceder tienen que ir a:

Apariencia -> Menús

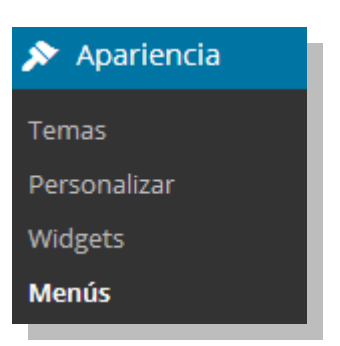

Dentro de esta sección debe definirse el título del menú en 'Nombre del menú'

Seguido a eso, se cargan las Páginas, Categorías de Entradas o Enlaces que deseen ver en el menú.

En el costado izquierdo figuran todos los ítems que se cargan del sitio, y en el costado derecho la versión previa del menú. Donde seben guardarse los menús cargados para poder verlos publicados.

| Páginas 🔺                                      | Nombre del menú Deportes Guardar menú                                                                                                    |
|------------------------------------------------|----------------------------------------------------------------------------------------------------|
| Más reciente Ver todo Buscar<br>deportesprueba | Estructura del Menú<br>Coloca cada elemento en el orden que prefieras. Haz click en la flecha que hay a la derecha del elemento para mostrar más<br>opciones de configuración. |
| Tutorial                                       | Inicio Personalizado 🔻                                                                                                    |
| PRODAP<br>Contacto                             | Ministro Página v                                                                                                    |
| Trámites Infraestructura                       | Ministerio Página w                                                                                                    |
| Elegir todo Añadir al menú                     | Infraestructura Página v                                                                                                    |
| Banners v                                      | Programas Página v                                                                                                    |
| Enlaces 👻                                      | Trâmites Página v                                                                                                    |
| Categorías v                                   | Contacto Página v                                                                                                    |
|                                                |                                                                                                    |

Para esta muestra, el resultado final se vería así:

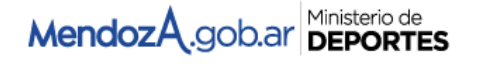

INICIO MINISTRO MINISTERIO INFRAESTRUCTURA PROGRAMAS TRÁMITES CONTACTO

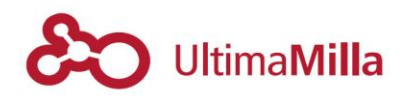

Si desean acortar el nombre de la página para que figure de forma ordenada en el menú, se debe abrir el ítem clicando en el costado derecho y editar el nombre en el campo 'Etiqueta de Navegación'

| Inicio                                              | Personalizado 🔻                      |
|-----------------------------------------------------|--------------------------------------|
| Ministro                                            | Página 🔺                             |
| Etiqueta de navegación<br>Ministro                  | Atributos del título                 |
| Mover <u>Uno hacia arriba</u> Uno<br>parte superior | nhacia abajo. Detrás de Inicio. A la |
| Original: Ministro                                  |                                      |
| Eliminar   Cancelar                                 |                                      |
|                                                     |                                      |

### 5.3.1 Tipos de elementos a llamar en los menús

En los menús se pueden agregar otros elementos además de las páginas:

#### 5.3.1.1 Enlaces

Se puede agregar un enlace externo, para eso se cliquea en 'Enlaces' en el cuadro izquierdo de la pantalla de menú y se agrega:

- 1. la dirección de destino en el cuadro URL
- 2. el texto del enlace

| Páginas      | ~                 |   |
|--------------|-------------------|---|
| Enlaces      | A                 | L |
| URL          | http://           | ] |
| Enlace de te | xto               |   |
|              | Elemento del menu |   |
|              | Añadir al menú    | ] |
| Categoría    | 5 🗸               | , |

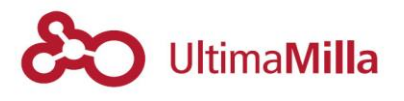

### 5.3.1.2 Categorías

Se puede agregar una categoría de entradas dentro del menú que muestre todas las entradas que se guardan bajo esa categoría.

Para eso debe:

- 1. ir al cuadro de 'categorías' a la izquierda de la pantalla
- cliquear la categoría indicada
   añadir al menú

| Páginas            |                | •         |
|--------------------|----------------|-----------|
| Enlaces            |                | •         |
| Categorías         |                |           |
| Más utilizadas     | Ver todo<br>ía | Buscar    |
| <u>Elegir todo</u> | Añadi          | r al menú |

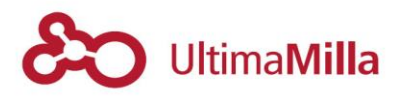

### 6 Eventos

El tipo de información 'eventos' son entradas particulares que tienen un formato específico orientado a ordenar la información en forma cronológica como un 'evento'.

### 6.1 Carga de Eventos

Para cargar los eventos deben ir a:

Una vez en el menú de una Entrada nueva, debe seleccionar la categoría: 'Eventos'

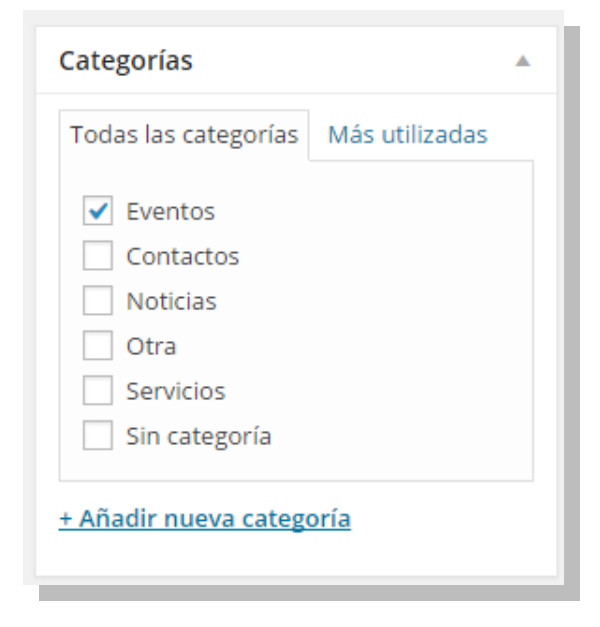

30/03/2015

GOB - SWF - 0765 - 503-003

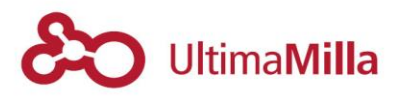

### 6.2 Datos de Eventos

Definida la categoría 'Eventos aparecen los campos de contenido específicos de este tipo de entrada:

- Título
- Subtítulo
- Fecha del Evento
- Hora del Evento
- Dirección del Lugar del Evento Ubicación del lugar del Evento
- Dirección Postal
- Ubicación en el Mapa
- Nota: Todos los campos son opcionales, si alguno figura vacío en el frente no se mostrará, sin impactar sobre el diseño del Eventos.
- **Nota**: para que figure, la fecha de los eventos debe ser posterior a la actual

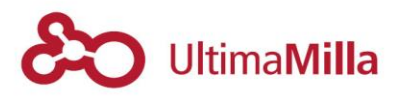

#### 6.3 Eventos en la portada y en el menú

Para mostrar el widget de evento en la portada, debe ingresar en:

Apariencia-> Widgets

Ahí debe cargar el widget 'Eventos más recientes' en la columna que se desee mostrar

Nota: En el widget se definen las variables que se desee filtrar

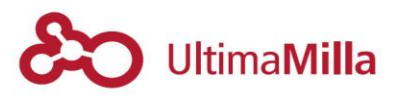

#### 6.4 Eventos en el menú

Para mostrar la sección en el menú, debe ingresar en:

Apariencia-> Menús

Ahí dirigirse a la sección de 'Categorías', marcar la que se desea cargar en el menú y agregar 'Añadir al menú' (*ver punto 5.3.1.2. de este Tutorial*)

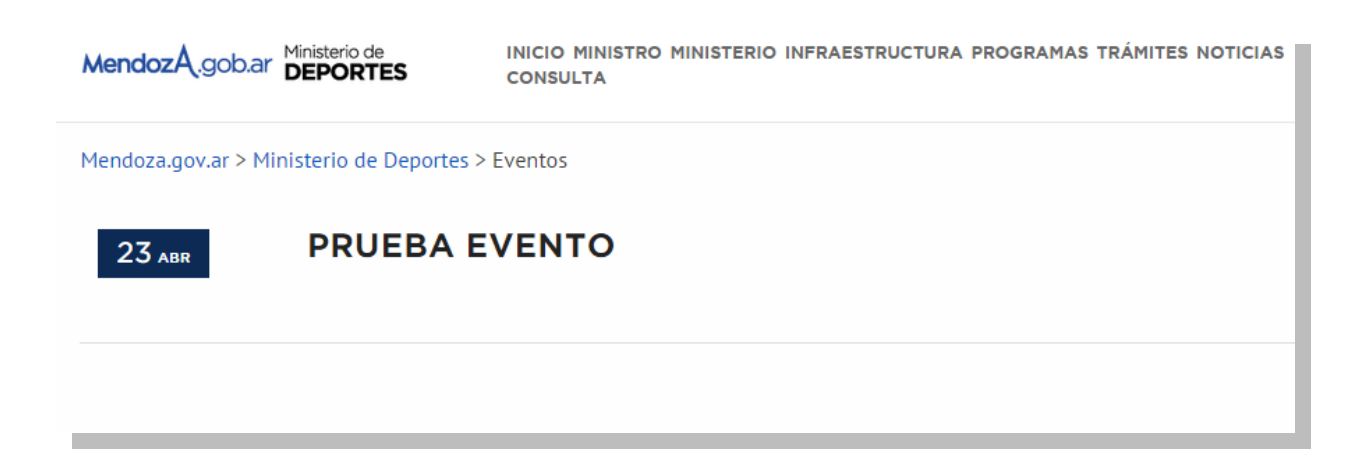

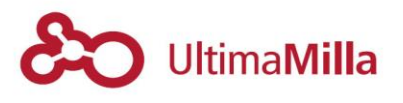

#### 7 Contactos

Los contactos son entradas particulares que tienen un formato específico orientado a ordenar los datos de contacto de los Ministerios y el Gobierno

### 7.1 Carga de Contactos

Para cargar los contactos debe ir a:

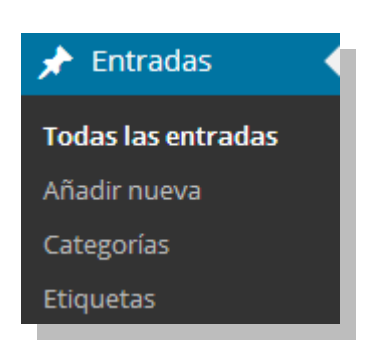

Entradas -> Añadir nueva

Una vez en el menú de una Entrada nueva, debe seleccionar la categoría: 'Contactos'

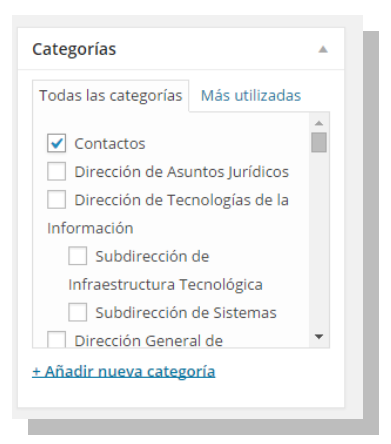

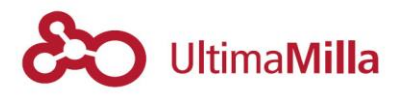

#### 7.2 Datos de Contactos

Definida la categoría 'Contactos' aparecen los campos de contenido específicos de este tipo de entrada:

- Título
- Subtítulo
- Nombre del Contacto
- Correo electrónico
- Dirección Postal
- Ubicación en el Mapa
- Localidad
- Provincia
- Código Postal
- País
- Cantidad de Teléfonos (según el número de teléfonos seleccionados se abren los campos específicos debajo)
- Celular
- Sitio Web
- Twitter
- Facebook
- YouTube
- Horario de Atención (se define el rango horario de disponibilidad del contacto
- Nota: Todos los campos son opcionales, si alguno figura vacío en el frente no se mostrará sin impactar sobre el diseño del Contacto.

| R Escritorio                                                         |                                                  |  |
|----------------------------------------------------------------------|--------------------------------------------------|--|
|                                                                      | Pais                                             |  |
| 🖈 Entradas                                                           |                                                  |  |
| Todas las entradas<br><b>Añadir nueva</b><br>Categorías<br>Etiquetas | Cantidad de Teléfonos a mostrar en el contacto 1 |  |
| 91 Medios                                                            | Teléfono 1                                       |  |
| 📕 Páginas                                                            |                                                  |  |
| Comentarios                                                          |                                                  |  |
| 📌 Microfichas                                                        | Celular                                          |  |
| 📌 Banners                                                            |                                                  |  |
| 🔅 Contacto                                                           | Sitio Web                                        |  |
| 🔊 Apariencia                                                         |                                                  |  |
| 😰 Plugins                                                            |                                                  |  |
| 🕹 Usuarios                                                           | Twitter                                          |  |
| 差 Herramientas                                                       |                                                  |  |
| 🖪 Ajustes                                                            | Facebook                                         |  |
| 🔅 Custom Fields                                                      |                                                  |  |
| Garrousel                                                            |                                                  |  |
| 🏟 Api-Cake                                                           | Youtube                                          |  |
| Cerrar menú                                                          |                                                  |  |
|                                                                      | Horario de Atención                              |  |
|                                                                      | 00:00 hs                                         |  |
|                                                                      |                                                  |  |
|                                                                      | Búsqueda .                                       |  |

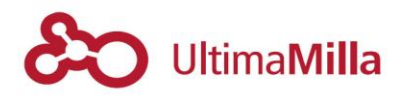

### 7.3 Categorías de Contactos/Filtros

Si desean ubicar determinados contactos bajo categorías específicas que se muestren en los filtros del costado de la página de Contactos; deben definirse éstas como categorías dependientes de la categoría Contactos.

### 7.4 Vista de sección contactos

Si las entradas están bien definidas en 'Contactos' deberían mostrarse así:

Vista general con filtros:

| Mendoz A.gob.ar                        | de INICIO MINISTRO MINISTERIO COMUNIDAD EQUIPOSALI<br>ENTIDADES NOTICIAS TEMAS DE SALUD<br>PRIMEROS AUXILIOS | ud 🕗 🛞                                                                           |
|----------------------------------------|----------------------------------------------------------------------------------------------------|----------------------------------------------------------------------------------|
| Mendoza.gov.ar > Ministerio de Salud > | Contactos                                                                                                    |                                                                                  |
| Contactos                              |                                                                                                    |                                                                                  |
| Filtrar contactos                      | A B C D E F G H I J K L M N O P Q                                                                            | R S T U V W X Y Z                                                                |
|                                        | INDICE TELÉFONOS ÚTILES                                                                                      |                                                                                  |
| salud.wp2.mendoza.gov.ar •             | Adicciones 🖂 🛧                                                                                               | 🕻 0800-333-4884<br>ĭ ppaasistencia-salud@mendoza.gov.ar                          |
| - Categorías - 🔹 🔻                     | Alexis Gutierrez (Privado) ⊡☆<br>Secretario Privado Ministro de Salud                                        | <ul> <li>€ 449-2912/2911/2939/2988</li> <li>☑ alexis.gtrez@gmail.com</li> </ul>  |
|                                        | Anàlisis De Mortalidad Infantil ⊡ ☆<br>Dra. Maria Alicia Wernicke de Motta                                   | <ul> <li>【 (0261)-4237074 - 4201893</li> <li>▲ dpmimza@mendoza.gov.ar</li> </ul> |
|                                        | Asesor de Gabinete ⊡ ☆<br>Dr. Armando Calletti                                                               | € 449-2904                                                                       |
|                                        | Asesor Juridico ⊠☆<br>Dr. Juan Pedro Neori                                                                   | € 449-2904                                                                       |

Vista de un contacto particular:

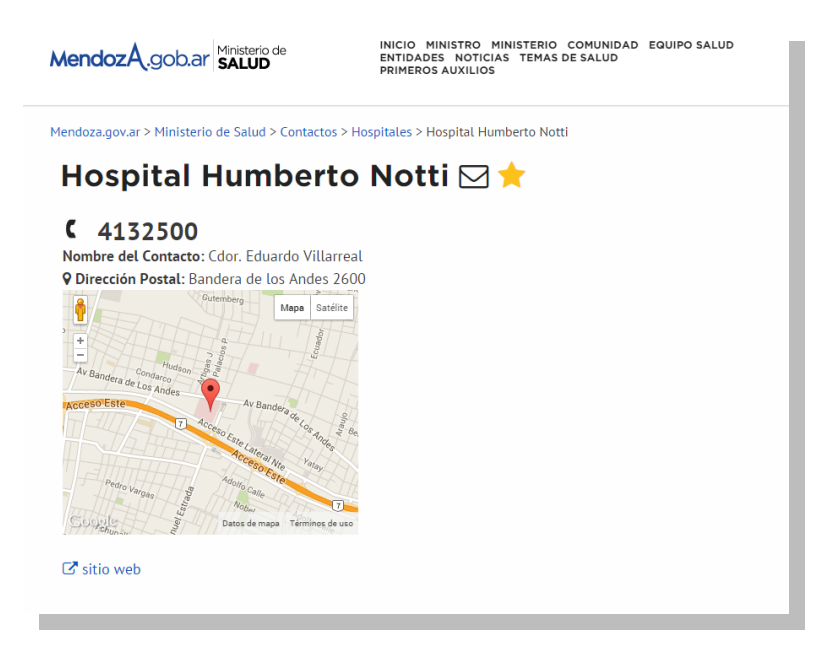

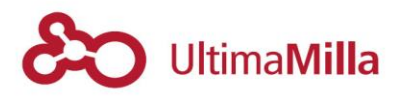

### 8 Formulario

Para agregar un formulario específico para todos los tipos de Página, se debe acceder a la sección:

Formulario -> Añadir Nuevo

#### 8.1 Diseño de formulario

Dentro de esta sección encontrará los campos a agregar al nuevo formulario:

- Título: Acá se asigna el título que acompañará el formulario
- Formulario: se definen los campos que contendrá el formulario
- Etiquetas: se asignan los campos que se agregarán al Formulario
- E-mail: se edita el contenido dinámico y estático que compondrá el correo que se envíe al usuario
- E-mail (2): se define el contenido de un segundo correo (opcional)
- Mensajes: se editan los campos de texto que se envíen en el correo
- Configuración adicional: extras

Una vez definidos todos los campos, se procede a guardar el formulario

| 🕫 Escritorio               | Ministerio de Tierras, Ambiente y Recursos Naturales | 14 octubre, 2014 @ 9:16 pm   Susanita   Administrador de la red   Cerrar sesión |
|----------------------------|------------------------------------------------------|---------------------------------------------------------------------------------|
|                            |                                                      | Opciones de pantalla 🔻                                                          |
| 🖈 Entradas                 | Add New Contact Form                                 | Docs - FAQ - Apoyo - Donación                                                   |
| 9] Medios                  |                                                      |                                                                                 |
| 📕 Páginas                  | Sin título                                           |                                                                                 |
| Comentarios                |                                                      |                                                                                 |
| 🖈 Microfichas              |                                                      | Guardar                                                                         |
| 🖈 Banners                  |                                                      |                                                                                 |
| Contacto                   | Formulario                                           |                                                                                 |
|                            | Su nombre (requerido)<br>                            | Generar etiqueta 🔻                                                              |
| Formularios de<br>Contacto | [text* your-name]                                    | Campo de texto                                                                  |
| Añadir nuevo               | Su e-mail (requerido)<br>                            | E-mail                                                                          |
|                            | [email* your-email]                                  |                                                                                 |
| 🔊 Apariencia               | Asunto<br>                                           | Número de telefono<br>Número (casilla)                                          |
| 🞸 Plugins                  | [text your-subject]                                  | Número (control deslizante)                                                     |
|                            | <n>Su mensaie<hr/></n>                               | Fecha                                                                           |
| Lusuarios                  | [textarea your-message]                              | Área de texto                                                                   |
| 🔑 Herramientas             |                                                      | Menú desplegable                                                                |
| El Aiustos                 | [submit "Enviar"]                                    | Casillas                                                                        |
| a Ajustes                  |                                                      | Botones de opción                                                               |
| Custom Fields              |                                                      | Aceptación                                                                      |
| -                          |                                                      | Acertijo                                                                        |
| Carrousel                  |                                                      | CAPICHA                                                                         |

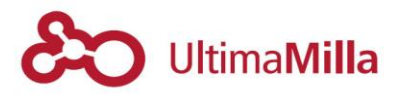

#### 8.2 Cómo insertar el formulario en una Página o Entrada

Una vez creado el formulario debe 'insertarse' en una Entrada o Página donde se va a ver; para esto debe:

1) Acceder a:

Formularios -> Formularios de Contacto

2) Allí podrá ver todos los formularios que están definidos; del que desee insertarse se debe extraer el código de formulario, por ejemplo:

[contact-form-7 id="506" title="Denuncias anónimas Gimnasio"]

| Acciones en lote 🔻 Aplicar  |                                                               |
|-----------------------------|---------------------------------------------------------------|
| Título                      | Shortcode                                                     |
| Denuncias anónimas Gimnasio | [contact-form-7 id="506" title="Denuncias anónimas Gimnasio"] |
| Prueba                      | [contact-form-7 id="503" title="Prueba"]                      |
| Título                      | Shortcode                                                     |
|                             |                                                               |

3) Se carga el código en el Modo Texto de las Páginas o las Entradas

[contact-form-7 id="506" title="Denuncias anónimas Gimnasio"]

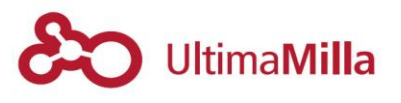

## 8.3 Resultado final

El resultado final debería verse así:

| Se habilita un registro de denunc<br>circunstancias:                                                   | ias anónimas referidas a gimnasios para cualquiera de estas                                                                              |
|----------------------------------------------------------------------------------------------------|----------------------------------------------------------------------------------------------------|
| Si el gimnasio no está habilita<br>Provincia.                                                          | ado según la Ley № 6457, por el Ministerio de Deportes de la                                                                             |
| 🗆 Si el gimnasio no cuenta con                                                                         | el seguro de accidentes deportivos exhibido.                                                                                             |
| Si en el gimnasio se expender<br>permitidos por el Comité Olímpio<br>Ministerio de Salud de la Provinc | n medicamentos y/o preparados medicinales y/o productos no<br>o Internacional y/o el Ministerio de Deportes de la Provincia, ó el<br>ia. |
| □ Si en el gimnasio se realiza la<br>dirigidas por personas tituladas p                                | práctica de artes marciales y dichas actividades no están<br>or asociación / federación nacional e internacional.                        |
| Si en el gimnasio no hay un p<br>que dirijan las rutinas.                                              | rofesor de Educación Física con título habilitante, o instructor,                                                                        |
| Nombre Comercial del Gimnasio                                                                          |                                                                                                    |
| Dirección del Gimnasio                                                                                 |                                                                                                    |

- **Nota**: si desea conocer más de las posibilidades de este componente, acceda a http://contactform7.com/

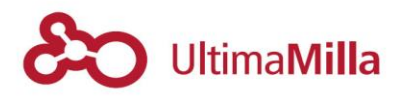

#### 9 Micrositio Trámites

Acá usted podrá cargar un trámite en la Guía de trámites para el micrositio de trámites y servicios del Gobierno de Mendoza: <u>www.servicios.wp2.mendoza.gob.ar</u>

#### 9.1 Ingresar

Para ingresar acceda a: www.servicios.wp2.mendoza.gob.ar/wp-login.php

Con el usuario y clave generada por el administrador de Servicios.

#### 9.2 Carga de trámites

Una vez adentro debe ir a la sección:

#### Entradas -> Añadir Nueva

#### 9.3 Carga de categorías

El primer paso es definir una categoría de su Ministerio en el bloque de Categorías.

| Categorías                 |                   |   |  |
|----------------------------|-------------------|---|--|
| Todas las categorías       | Más utilizadas    |   |  |
| Ministerio de Se           | guridad           | * |  |
| Ministerio de Tra          | abajo, Justicia y |   |  |
| Gobierno                   |                   |   |  |
| Defensa del Consumidor     |                   |   |  |
| Personas Jurí              | dicas             |   |  |
| Registro Civil y Capacidad |                   |   |  |
| de las Personas            |                   |   |  |
| Subsecretaría              | i de Trabajo y    | - |  |
| + Añadir nueva categoría   |                   |   |  |

Nota: también se pueden definir subcategorías dentro de las categorías para ordenar mejor los trámites que se carguen y figuren mejor en las guías de página.

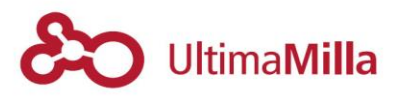

### 9.4 Carga Contenidos

# 9.4.1 Títulos, enlace, subtítulo, descripción

En la primera parte encontrará los campos:

- Título: El Título del trámite
- Enlace permanente: dirección de acceso del trámite
- Descripción: El campo de descripción debajo del subtítulo

| Inscripción de Matrimonio                                                         |                 |                      |
|-----------------------------------------------------------------------------------|-----------------|----------------------|
| Enlace permanente: http://servicios.wp2.mendoza.gov.ar/inscripcion-de-matrimonio/ | Editar Ver pági | Dbtener enlace corto |
| ubtítulo                                                                          |                 |                      |
| iformación que aparece debajo del título de la página                             |                 |                      |
| Gobierno de Mendoza                                                               |                 |                      |
| Vescripción<br>Vescripción detallada del trámite informacional.                   |                 |                      |
|                                                                                   |                 |                      |
| Esta guía de trámite es para la modalidad Móvil a Domicilio o en el Registro Ci   | vil próximo a s | u domicílio.         |
| Esta guía de trámite es para la modalidad Móvil a Domicilio o en el Registro Ci   | vil próximo a s | u domicílio.         |
| Esta guía de trámite es para la modalidad Móvil a Domicilio o en el Registro Ci   | vil próximo a s | u domicilio.         |
| Esta guía de trámite es para la modalidad Móvil a Domicilio o en el Registro Ci   | vil próximo a s | u domicilio.         |
| Esta guía de trámite es para la modalidad Móvil a Domicilio o en el Registro Ci   | vil próximo a s | u domicilio.         |

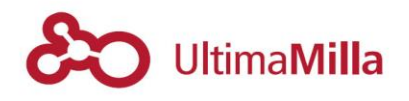

## 9.4.2 Microfichas del trámite

En la misma página, debajo de los campos anteriores encontrará la carga de las Microfichas que tienen que ser previamente cargadas (Ver: 2.Contenidos -> 2.1.4. Microfichas)

Tanto para las Microfichas del modo Trámite (2.1.4.2.) como las de Ubicación (2.1.4.3.)

| Microficha de Información |            |                           |        |
|---------------------------|------------|---------------------------|--------|
| Search                    |            | Inscripción de Matrimonio | PÁGINA |
| Casa de Gobierno          |            |                           |        |
| Certificados Oficiales    | MICROFICHA |                           |        |
| Cont. Juan Antonio Gantuz | MICROFICHA |                           |        |
| Cont. Marcelo Costa       | MICROFICHA |                           |        |
| Do Marcelo Locamuz        | MICROFICHA |                           |        |
| Oficinas                  |            | Casa de Gobierno          | PÁGINA |
| Casa de Gobierno          | MICROFICHA |                           |        |
| Certificados Oficiales    | MICROFICHA |                           |        |
| Cont. Juan Antonio Gantuz | MICROFICHA |                           |        |
| Cont. Marcelo Costa       | MICROFICHA |                           |        |
| Dn. Marcelo Locamuz       | MICROFICHA |                           |        |

# 9.4.3 Link del trámite online

Este ítem define si el trámite que se está cargando tiene relación con alguno de los trámites online que están cargados:

## 9.4.4 Orden

Establece un 'peso' del trámite para ordenar las vistas en la pagina principal de Servicios y en cada vista de las categorías.

## 9.4.5 A quién apunta

Este apartado define la categoría genérica que se define para cada trámite, pudiendo ser:

- Personas
- Empresas
- Organizaciones

<u>Nota</u>: Este campo requiere colocar las categorías de modo preciso para que se vinculen, es necesario cuidar la ortografía y los posibles errores de tipeo

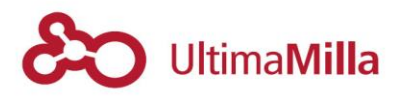

# 9.4.6Contenido del trámite

En este apartado cargará el contenido del trámite modelo 'Inscripción de Matrimonio'

| Mendoz A.gob.ar                                                                                            | INICIO GUÍA DE TRÁMITES<br>TRAMITES ONLINE CONSULTAS<br>DENUNCIAS AYUDA                                                                                                   | 00                                                                                                    |  |
|----------------------------------------------------------------------------------------------------|----------------------------------------------------------------------------------------------------|----------------------------------------------------------------------------------------------------|--|
| Mendoza.gov.ar > Servicios > I                                                                             | nscripción de Matrimonio                                                                                                    |                                                                                                    |  |
| Gobierno de Mendoza                                                                                        | ie Matrinionio                                                                                                    |                                                                                                    |  |
| Esta guía de trámite es para la<br>su domicilio.                                                           | i modelidad Móvil a Domicilio o en el Registro Civil próximo a                                                                                                    |                                                                                                    |  |
| REQUISITOS OBSERV                                                                                          | ACIONES COSTO OFICINAS                                                                                                    |                                                                                                    |  |
| Requisitos                                                                                                 |                                                                                                    | <ul> <li>\$2.440 Matrimonio Méril a domicilio.<br/>Gratués en Oficina Regional</li> <li>20 minutos celebración matrimonio</li> </ul> |  |
| <ul> <li>Si ambos contrayentes so<br/>DNI de ambos</li> </ul>                                              | n mayores de 18 años sólo será necesario la presentación de los                                                                                                    | <ul> <li>Norma 345</li> <li>Norma 345</li> </ul>                                                                                     |  |
| <ul> <li>Si alguno de los contraye<br/>nacimiento, ya que será n<br/>celebración y dispensa juc</li> </ul> | ntes es menor de 18 años deberá presentar la partida de<br>eccesario el consentimiento de su padre y madre para la<br>ficial                                              | Norma 345                                                                                                    |  |
| <ul> <li>Si uno de los progenitore<br/>de defunción (Si los padre<br/>obtenerse además de la d</li> </ul>  | s está fallecido, deberá acreditarse tal circunstancia con la partida<br>s se encuentran ausentes o ambos están fallecidos, deberá<br>ispensa, una autorización judicial) |                                                                                                    |  |
| <ul> <li>Si alguno de los contrave</li> </ul>                                                              | ntes es viudo, deberá presentar acta de matrimonio y de                                                                                                    |                                                                                                    |  |

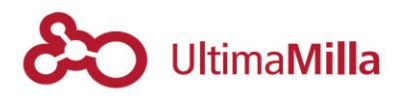

Este requiere cargar entre llaves los títulos que desee destacar y que formen parte de los links internos del trámite.

Así, por ejemplo, para que se vean los títulos/links: 'Requisitos' 'Observaciones' 'Costo' 'Oficinas' en la cabecera del trámite de ejemplo 'Inscripción de Matrimonio'

| Mendoza.gov.ar >                    | Servicios > Inscripción de Mat | trimonio        |                                     |
|-------------------------------------|--------------------------------|-----------------|-------------------------------------|
| Inscrip<br>Gobierno de Me           | ción de Mai                    | trimon          | io                                  |
| Esta guía de tra<br>a su domicilio. | ámite es para la modalidad     | I Móvil a Domic | ilio o en el Registro Civil próximo |
| REQUISITOS                          | OBSERVACIONES                  | соѕто           | OFICINAS                            |
| Requisit                            | :05                            |                 |                                     |

Deben cargarse el título/link a destacar entre llaves:

<div class="service-content-block"> <h6>Requisitos</h6> <div class="text"> Si ambos contrayentes... </div> </div>

Correspondiendo:

- Para todo el bloque : <div class="service-content-block">
- Para el Título: <h6>Requisitos</h6>
- Para el bloque del contenido:

<div class="text"> Si ambos contrayentes... </div>

<u>Nota</u>: no olvidar cerrar las llaves que se abren con </div>

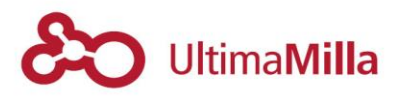

Así se pueden ir estableciendo bloques de contenido y estructurando el trámite.

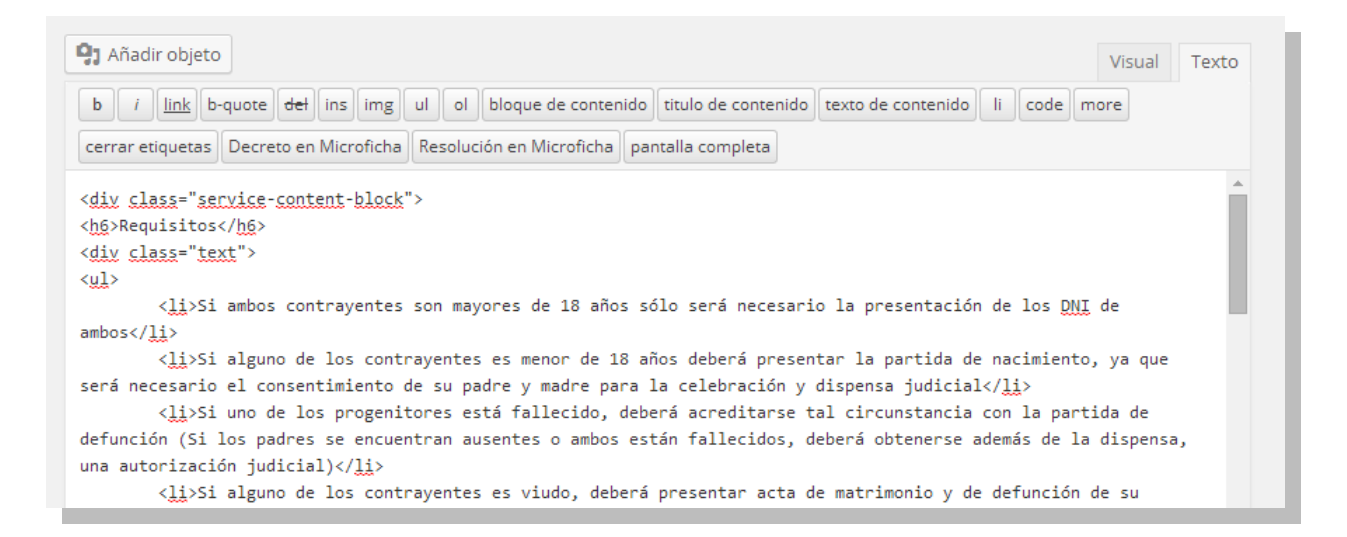

El último paso de la carga es definir la categoría de organización del trámite; pudiendo ser:

- Personas
- Organizaciones

Y agregar las palabras clave para ordenar las búsquedas:

| punta                                                                                             |   |
|---------------------------------------------------------------------------------------------------|---|
| ara inoicar a quien apunta ei tramite                                                             |   |
| C 1901/05                                                                                         |   |
| Búsqueda                                                                                          | • |
| ¿Es buscable?                                                                                     |   |
| Si desea que el contenido aparezca en búsquedas                                                   |   |
|                                                                                                   |   |
| Tipo de Búsqueda *                                                                                |   |
| Secundaria                                                                                        | • |
| Etiquetas de Búsqueda                                                                             |   |
| Escriba separados por espacios los términos que desea que se utilicen para buscar este contenido. |   |
| Matrimonio turno casarse casamiento registro civil                                                |   |
|                                                                                                   |   |

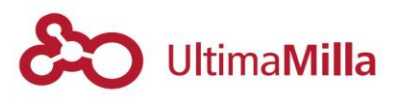

## **10 Micrositios Prensa**

Acá usted podrá cargar una nota de prensa en el sitio de Prensa:

www.prensa.wp2.mendoza.gob.ar

#### 10.1 Ingresar

Para ingresar acceda a: <a href="https://www.prensa.wp2.mendoza.gob.ar/wp-login.php">www.prensa.wp2.mendoza.gob.ar/wp-login.php</a>

Con el usuario y clave generada por el administrador de Prensa.

#### 10.2 Carga de Noticias

Una vez adentro debe ir a la sección:

Entradas -> Añadir Nueva

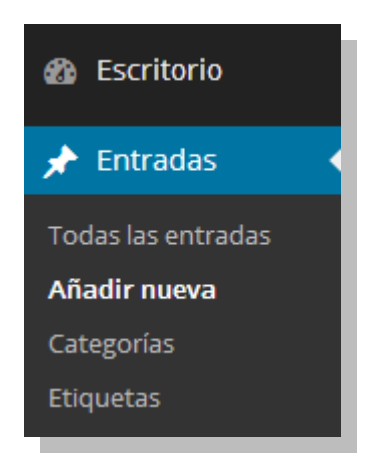

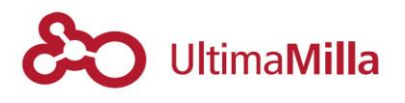

#### 10.3 Definición de Categoría

Si aparece el panel de categorías, debe elegir la correspondiente a su área:

Por ejemplo, si desea que la noticia aparezca en la categoría del 'Ministerio de Desarrollo Social y Derechos Humanos', debe cargar la noticia bajo la categoría correspondiente de su ministerio, en este caso bajo la etiqueta 'social':

| Todas las categorías Más utilizadas   Agroindustria •   Ambiente •   Cultura •   Deportes •   Desarrollo Social •   DGE •   Energía •   Gobernación •   Hacienda • | Categorías                                                                           |                |   |
|----------------------------------------------------------------------------------------------------|--------------------------------------------------------------------------------------|----------------|---|
| <ul> <li>Deportes</li> <li>Desarrollo Social</li> <li>DGE</li> <li>Energía</li> <li>Gobernación</li> <li>Hacienda</li> </ul> + Añadir nueva categoría              | Todas las categorías<br>Agroindustria<br>Ambiente<br>Cultura                         | Más utilizadas | • |
| Gobernación<br>Hacienda<br><u>+ Añadir nueva categoría</u>                                                                                                    | <ul> <li>Deportes</li> <li>Desarrollo Socia</li> <li>DGE</li> <li>Energía</li> </ul> | I              |   |
|                                                                                                    | Gobernación<br>Hacienda<br><u>+ Añadir nueva categ</u>                               | oría           | - |

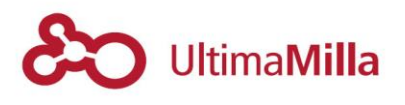

#### 10.4 Carga de Contenido

El contenido se carga como las Páginas para el resto de los sitios.

Definen título y dirección de enlace en:

- Título:
- Enlace Permanente:

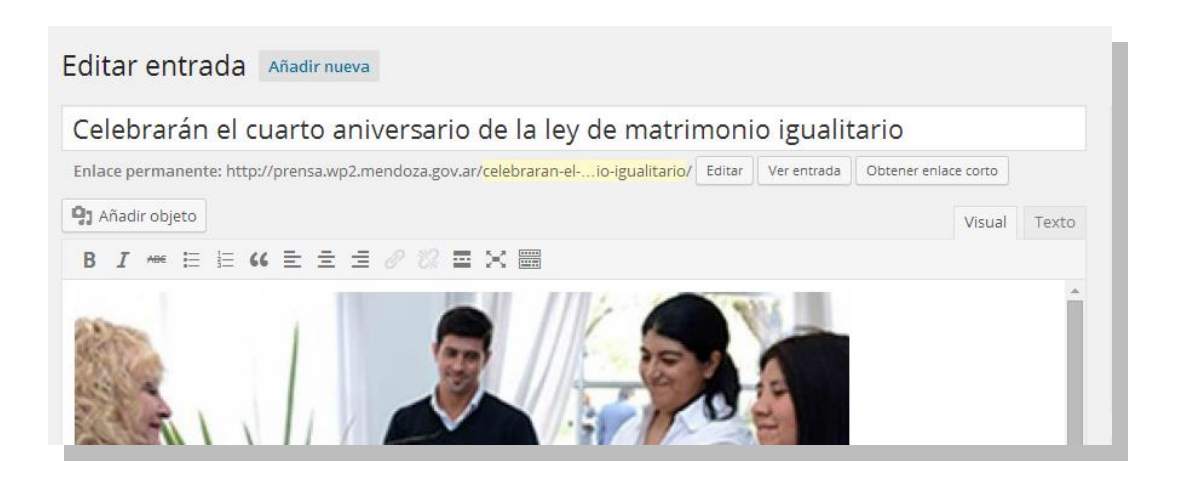

## 10.4.1 Carga de Imágenes en el contenido de la noticia

- Acceder al menú de imágenes en 'Añadir objeto'

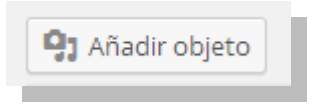

- Subir la imagen o las imágenes que se desean agregar arrastrándolas en 'Seleccionar archivos'

| Arrastra arch | ivos a cualquier lugar              | para subirlos |
|---------------|-------------------------------------|---------------|
|               | Selecciona archivos                 |               |
| Ta            | maño máximo del archivo a subir: 4M | IB.           |

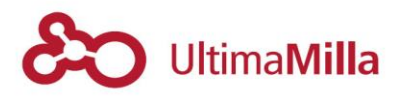

- Una vez cargada, debe seleccionar la indicada para Insertar en la Entrada

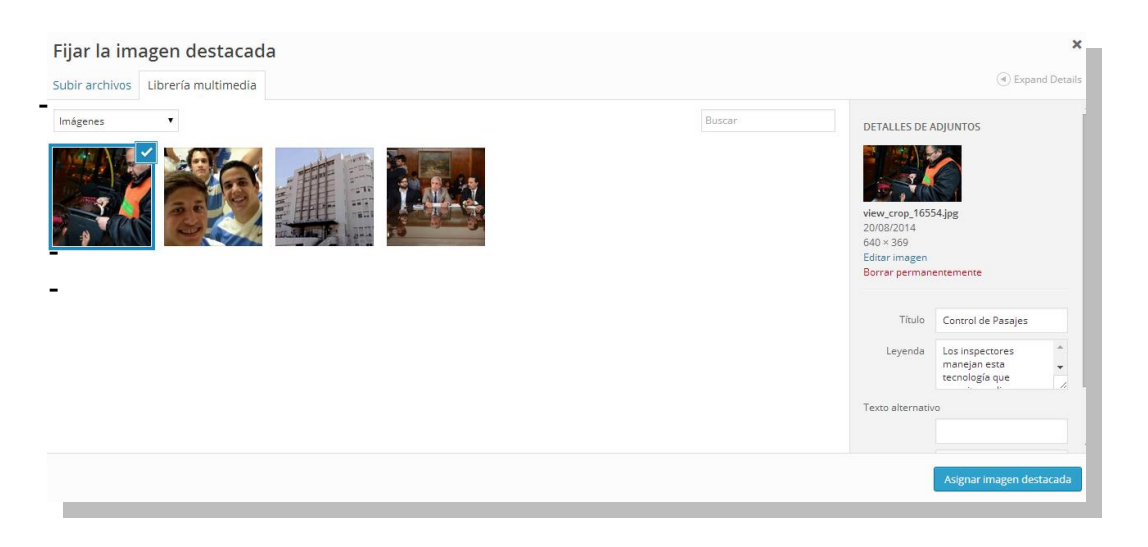

- Si desea agregar una bajada a la imagen debe definirla en el cuadro 'Leyenda' que aparece al seleccionar la imagen:

| DETALLES DE A                                                               | ADJUNTOS                                          |   |
|-----------------------------------------------------------------------------|---------------------------------------------------|---|
| view_crop_1655<br>20/08/2014<br>640 × 369<br>Editar imagen<br>Borrar perman | 54.jpg<br>entemente                               |   |
| Título                                                                      | Control de Pasajes                                |   |
| Leyenda                                                                     | Los inspectores<br>manejan esta<br>tecnología que | • |

- Insertar la imagen en la entrada clicando en 'Insertar en la Entrada'

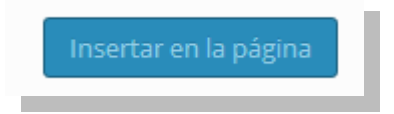

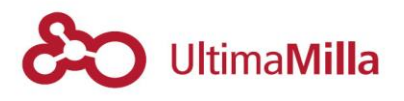

## **10.4.2** Carga de Imágenes Destacadas

Las imágenes destacadas son las que se distinguen en las veriones resumidas de las noticias de prensa.

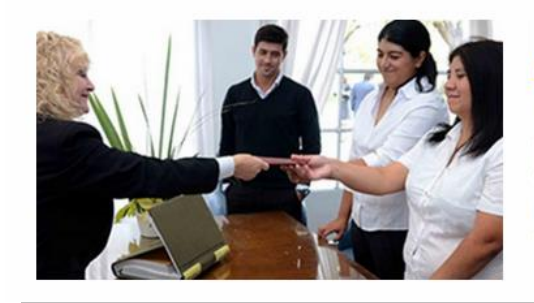

DESARROLLO SOCIAL

**Celebrarán el cuarto aniversario de la ley de matrimonio igualitario** Para celebrar el cuarto aniversario de la ley de matrimonio igualitario en nuestro país, el Ministerio de Desarrollo Social y Derechos Humanos a través de la Subsecretaría de Derechos Humanos, junto al Ministerio de Cultura y al Inadi, realizarán en conjunto una actividad el viernes 18, en el Centro Cultural Julio Le Parc. Comenzará a las... Más

Estas se carga abajo del contenido, en el cuado de 'Imagen Destacada' clicando en la opción 'Asignar imagen destacada'

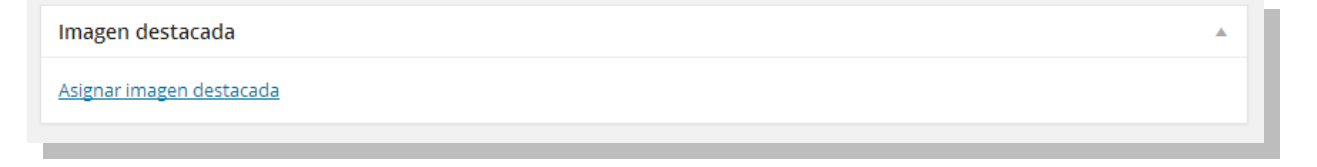

Ahí se abre el mismo cuadro de diálogo que para cargar una imagen en el contenido, con la diferencia que al momento de Insertar, debe clicar en el cuadro 'Insertar imagen destacada'

Si la carga se realizó bien, se muestra una versión en miniautora de la imagen cargada

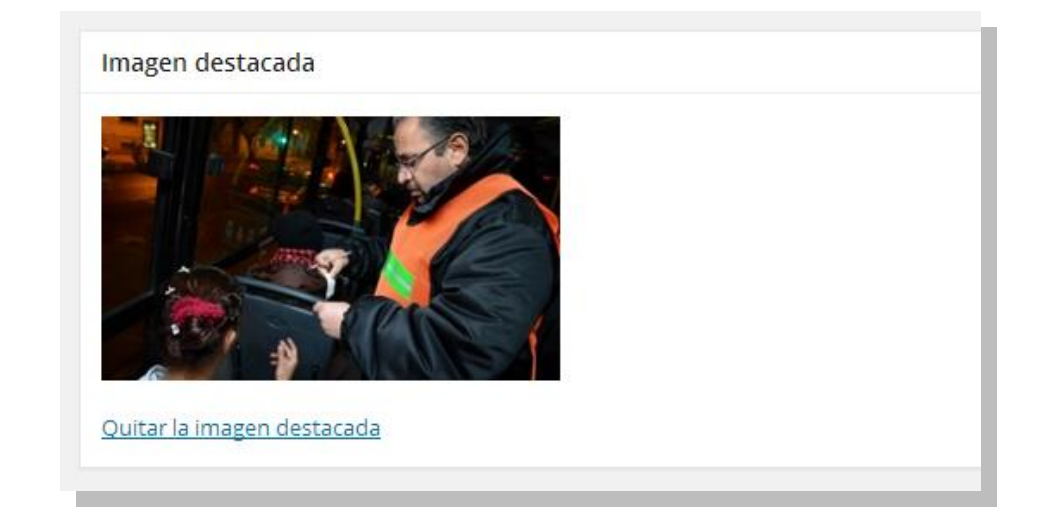

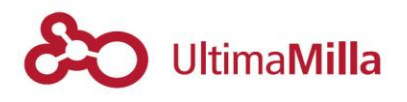

# **10.4.3** Palabras clave para el buscador

Al final del contenido, se publican las opciones para definir las palabras clave para la organización de las búsquedas.

Este procedimiento repite el mismo proceso que la configuración para Páginas

| Búsqueda A                                                                                                    | Plantilla                                                                              |
|----------------------------------------------------------------------------------------------------|----------------------------------------------------------------------------------------|
| <b>¿Es buscable?</b><br>Si desea que el contenido aparezca en búsquedas<br>✔                                                      | Tabs Page   Orden  0                                                                   |
| Tipo de Búsqueda * Secundaria                                                                                                    | ¿Necesitas ayuda? Usa la pestaña Ayuda<br>en la parte superior derecha de la pantalla. |
| <b>Etiquetas de Búsqueda</b><br>Escriba separados por espacios los términos que desea que se utilicen para buscar este contenido. | Imagen destacada                                                                       |
|                                                                                                    |                                                                                        |

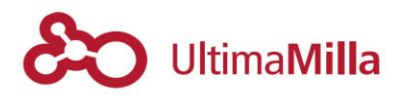

#### 10.5 Formato de Alerta

Las entradas pueden definirse como ALERTAS y tener un estilo destacado en la portada del sitio de prensa.

Para esto las entradas tienen que ser cargadas como alerta en el cuadro a la derecha de las entradas:

| Formato      |  |
|--------------|--|
| 💿 🖈 Standard |  |
| 🔿 🛃 Alerta   |  |
|              |  |

- **Nota**: las noticias cargadas como Alerta se publican de forma destacada en la portada como AHORA.